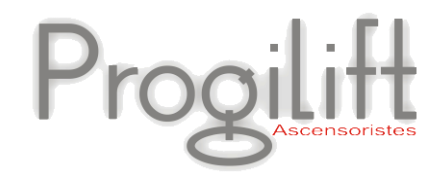

# Progiweb

Gestion des Pannes & des Maintenances Carnet d'Entretien Virtuel

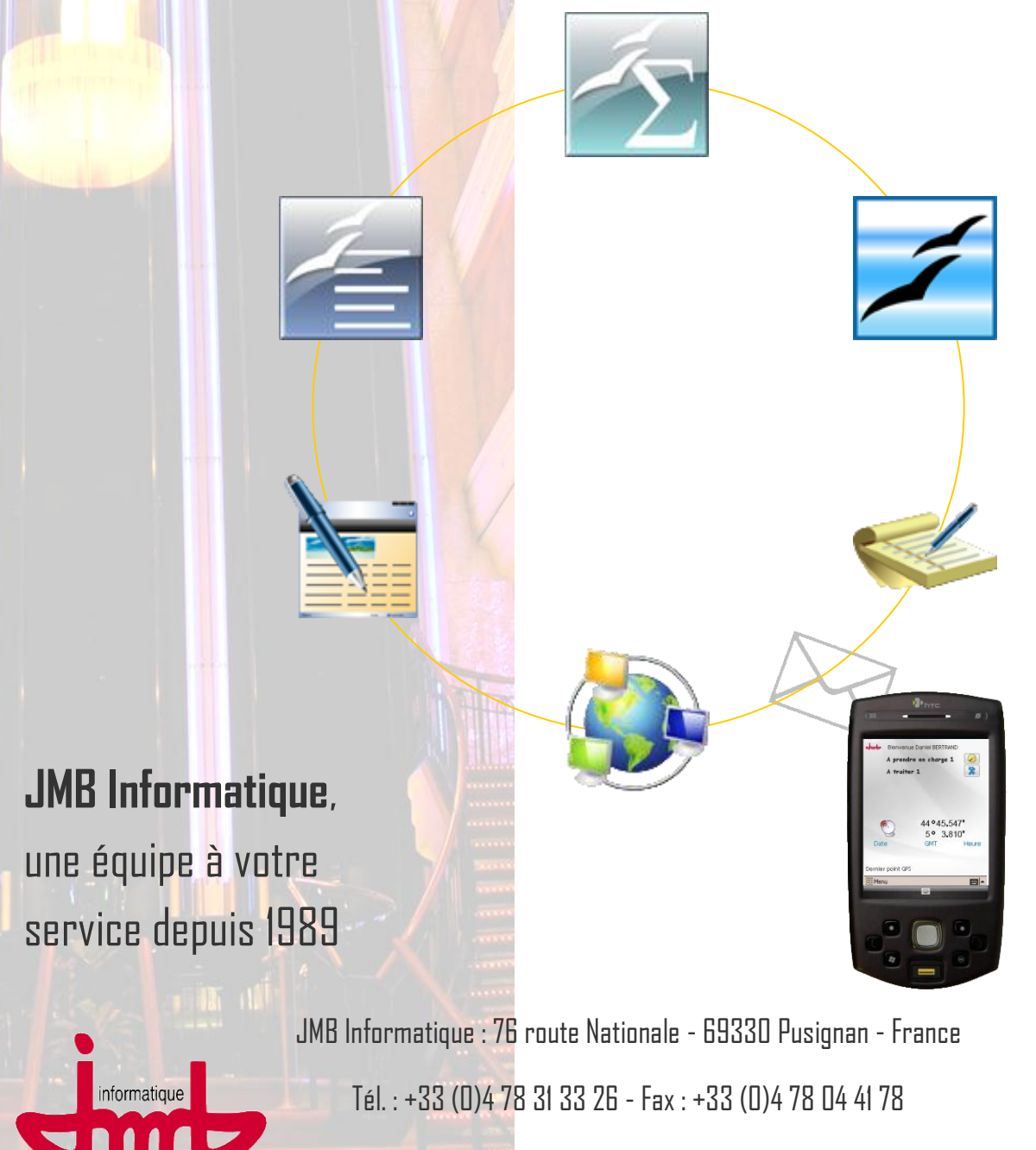

Site : www.jmb.fr - email : jmb@jmb.fr

# Table des matières

| I – Présentation                                                                                                    | 3                          |
|----------------------------------------------------------------------------------------------------|----------------------------|
| I.a – Connexion à PROGIWEB                                                                                                    | 3                          |
| I.b – Centre de suivi des interventions                                                                                                    | 3                          |
| II – Gestion des pannes                                                                                                    | 4                          |
| II.a – Enregistrer une demande d'intervention                                                                                                    | 4                          |
| II.b – Signature des contacts                                                                                                    | 12                         |
| II.c – Les autres possibilités lors d'une intervention                                                                                                    | 14                         |
| II.d – Option Géo-localisation                                                                                                    | 18                         |
| II.e – Edition de rapport                                                                                                    | 20                         |
| II.f – Gestion des astreintes                                                                                                    | 22                         |
| A – Pour les astreintes simples                                                                                                    | 23                         |
| B – Pour les astreintes sur calendriers                                                                                                    | 24                         |
| III – Les plus de Progiweb                                                                                                    | 25                         |
| III.a – Les demandes administratives                                                                                                    | 25                         |
| III.b – Le système PIL (Pannes In Live)                                                                                                    | 27                         |
| IV – Gestion des Maintenances                                                                                                    | 28                         |
| IV.a – Maintenances périodiques ou mensuelles                                                                                                    | 29                         |
| IV.b – Réalisation des entretiens                                                                                                    | 30                         |
| IV.c – Le module signature                                                                                                    | 33                         |
| IV.d – Les autres possibilités lors d'une maintenance                                                                                                    | 35                         |
| V – Création d'un audit                                                                                                    | 39                         |
| V.a – Le choix de l'appareil                                                                                                    | 40                         |
| V.b – L'accès aux données                                                                                                    | 41                         |
|                                                                                                    | . –                        |
| V.c – Création d'une demande d'intervention                                                                                                    | 43                         |
| V.c – Création d'une demande d'intervention<br>VI – Demande de devis                                                                                                    | 43<br><b>44</b>            |
| V.c – Création d'une demande d'intervention<br>VI – Demande de devis<br>VII – Progiweb – Accès Clients : Une preuve de qualité                                                         | 43<br>44<br>48             |
| V.c – Création d'une demande d'intervention<br>VI – Demande de devis<br>VII – Progiweb – Accès Clients : Une preuve de qualité<br>VII.a – Présentation                                 | 43<br>44<br>48<br>48       |
| V.c – Création d'une demande d'intervention<br>VI – Demande de devis<br>VII – Progiweb – Accès Clients : Une preuve de qualité<br>VII.a – Présentation<br>VII.b – Suivi des opérations | 43<br>44<br>48<br>48<br>50 |

# I - Présentation

## I.a – Connexion à PROGIWEB

|                                                                                              | Progilift - Gestion de SAV | - |
|----------------------------------------------------------------------------------------------|----------------------------|---|
| JMB Informatique<br>76, route Nationale<br>69330 PUSIGNAN<br>FRANCE<br><u>Contactez-nous</u> | Login         Mod de passe |   |

Ouvrir la page <u>www.progilift.fr/progiweb</u>

S'identifier avec le login et le mot de passe fournis lors de l'installation de Progilift

l.b – Centre de suivi des interventions

| Progilift - Gestion de SAV                                               |                                            |                                                   |                                                |           |                          |      |   |
|--------------------------------------------------------------------------|--------------------------------------------|---------------------------------------------------|------------------------------------------------|-----------|--------------------------|------|---|
| 🕕 Personne à bord 🧧                                                      | Non acquittée 🧳                            | 〕 Pris en charge                                  | <u> </u> A l'arrêt 🛛                           | 🗸 Cloturé | 🥙 Demande administrative |      |   |
| JMB Informatique<br>76, route Nationale                                  | 03/03/0915:18<br>DUPONT<br>Non Acquittée   | Transmise à<br>BERTRAND Michel<br>APPAREIL NE VA  | 4 RUE LAMOTHE<br>69007 LYON<br>PAS AU ETAGE    |           | 437990                   | 17 6 | P |
| 69330 POSIGNAN<br>FRANCE<br><u>Contactez-nous</u>                        | 25/02/0915:19<br>Non Acquittée             | Transmise à<br>BERTRAND Michel<br>ASC SE DECALE   | 4 RUE LAMOTHE<br>69007 LYON                    |           | 437990                   | 17 6 | ø |
| Informations                                                             | 06/03/0914:14<br>MARTIN<br>Prise en charge | Transmise à 08:30<br>MERLIN Paul<br>ASC BLOQUE SU | 14 RUE LAMOTHE<br>69007 LYON<br>ITE USAGER CAB | INE       | 437990                   | 17 2 | 9 |
| A Traiter 2<br>Clotur. aujourd'hui                                       | 21/04/0910:32<br>Prise en charge           | Transmise à 10:34<br>MERLIN Paul                  | 1 RUE DES ROSES<br>69500 BRON                  | 5 - BAT 2 | 437992                   | 18 3 | ø |
| A l'arrêt                                                                |                                            |                                                   |                                                |           |                          |      |   |
| Nouvelle intervention<br>Nouvelle demande adm.<br>Actualiser les données |                                            |                                                   |                                                |           |                          |      |   |
| Paramètres<br>Consignes<br>Astreintes                                    |                                            |                                                   |                                                |           |                          |      |   |
| Calendriers                                                              |                                            |                                                   |                                                |           |                          |      |   |

Le centre de suivi des interventions permet l'enregistrement des interventions à effectuer soit par l'entreprise soit par le centre d'appel (droits d'accès différents). Cette page est votre tableau de bord sur lequel vous pouvez visualiser en temps réel les incidents sur votre parc appareils, gérer vos techniciens et les géo-localiser.

# II - Gestion des pannes

#### II.a - Enregistrer une demande d'intervention

Depuis la page du tableau de bord :

| Progilift - Gestion de SAV                                                                           |                                                                                                    |                                                   |                                               |                          |         |                   |   |
|----------------------------------------------------------------------------------------------------|----------------------------------------------------------------------------------------------------|---------------------------------------------------|-----------------------------------------------|--------------------------|---------|-------------------|---|
| 🕕 Personne à bord 🍡                                                                                  | Non acquittée 🧳                                                                                                    | 〕 Pris en charge                                  | <u> </u> A l'arrêt                            | 🗸 Cloturé                | 🥙 Deman | de administrative |   |
| JMB Informatique<br>76, route Nationale                                                              | 03/03/0915:18<br>DUPONT<br>Non Acquittée                                                                                                    | Transmise à<br>BERTRAND Michel<br>APPAREIL NE VA  | 4 RUE LAMOTHE<br>69007 LYON<br>PAS AU ETAGE   |                          |         | 43799017 6        | ø |
| 69330 PUSIGNAN<br>FRANCE<br><u>Contactez-nous</u>                                                    | 25/02/0915:19<br>Non Acquittée                                                                                                    | Transmise à<br>BERTRAND Michel<br>ASC SE DECALE   | 4 RUE LAMOTHE<br>69007 LYON                   |                          |         | 43799017 6        | ø |
| Informations                                                                                         | 06/03/0914:14<br>MARTIN<br>Prise en charge                                                                                                    | Transmise à 08:30<br>MERLIN Paul<br>ASC BLOQUE SU | 14 RUE LAMOTH<br>69007 LYON<br>ITE USAGER CAE | E<br>BINE                |         | 43799017 2        | ø |
| A Traiter 2<br>Clotur. aujourd'hui                                                                   | Difference for the second second seco | Transmise à 10:34<br>MERLIN Paul                  | 1 RUE DES ROSE<br>69500 BRON                  | :S - BAT 2               |         | 43799218 3        | ø |
| A l'arrêt<br>Mise à jour<br>Nouvelle intervention<br>Nouvelle demande adm.<br>Actualiser les données | <                                                                                                    | Cliqu<br>nouv                                     | er ici pour i<br>elle demanc                  | créer une<br>le d'interv | ention  |                   |   |
| Paramètres<br>Consignes<br>Astreintes<br>Timer 5 mn ♥ prs 30<br>Calendriers<br>Suivi technicien      |                                                                                                    |                                                   |                                               |                          |         |                   |   |

En faisant une recherche par mot clé, vous filtrez l'ensemble de votre parc appareils afin de sélectionner l'appareil recherché.

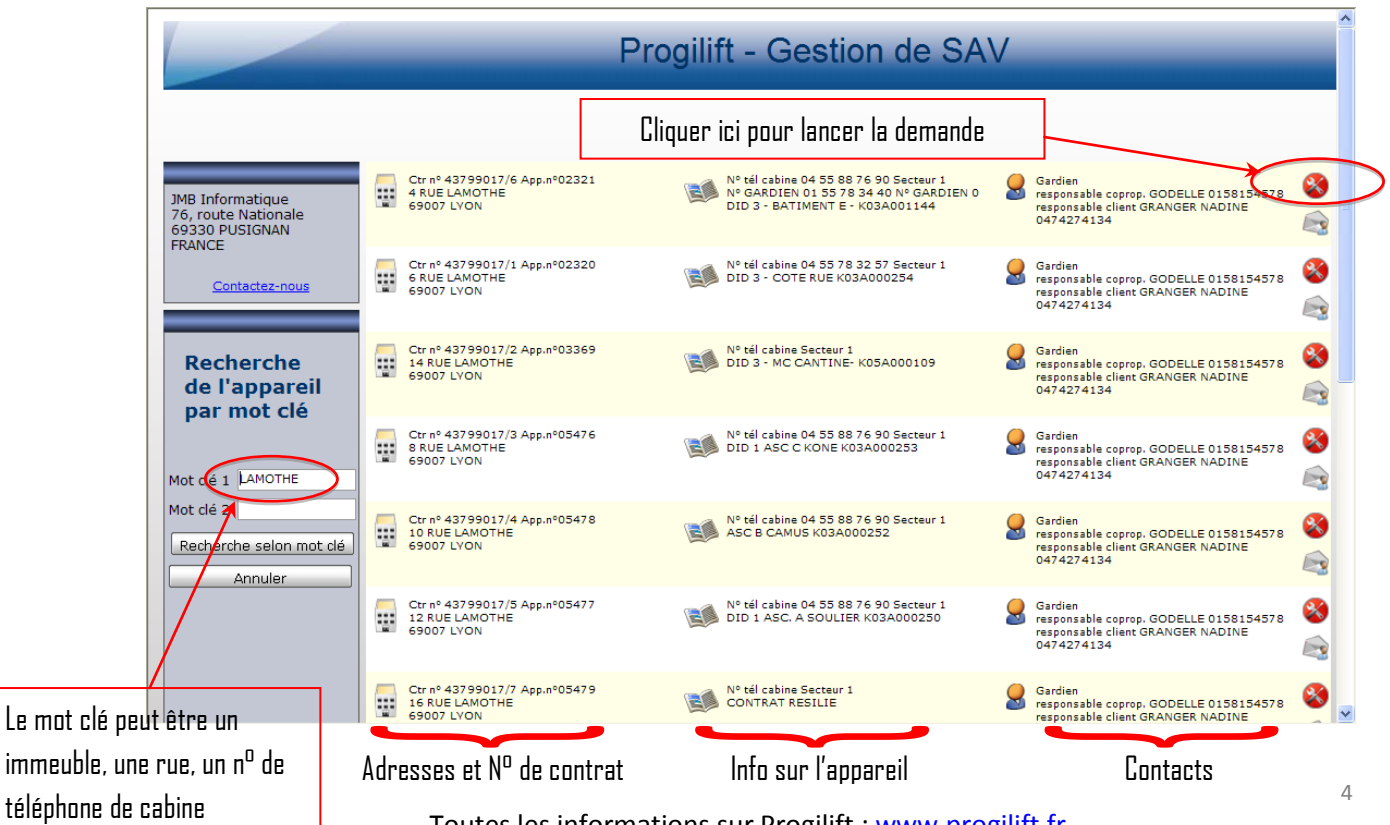

Toutes les informations sur Progilift : <u>www.progilift.fr</u>

| Progilift - Gestion de SAV                                                                                                    |                                   |
|----------------------------------------------------------------------------------------------------|-----------------------------------|
| WB Informatique<br>You publication<br>PRANCE       Contrat n° 43799218/2 Secteur n°1<br>Ascenseur<br>adresse 1 RIE DES ROSES - BAT 1<br>(9300 BADM<br>19300 BADM<br>Numéro d'appareil: 30215       Deliai de désincarcération : 01:00<br>Deliai d'intervention: 04:00<br>Semaine : de 08:00 à 18:00         Demande<br>d'intervention       Objet vations : ESC 2<br>ESCALIER 2<br>Lieu des dés :<br>Digicode ::       Demandeur<br>MDUPIN       Tél demandeur       0476512829       Technicit: BETRAN<br>Valider         Nom demandeur       M DUPIN       Tél demandeur       0476512829       Technicit: BETRAN         Valider       Appel du       26/04/2009 🗊 à 14:29       Personne bloquée à bord       Oui         Valider       Liste des motifs       APPAREIL BLOQUE ENTRE 2 ETAGES       Mainter entre la sème et le sème et le sème et ged         Ce bouton permet une géo-<br>localisation des techniciens et des<br>appareils       Ce bouton permet une géo-<br>localisation des techniciens et des | Rappel des engagements<br>qualité |

L'appareil est représenté par la croix et chaque technicien par une balise verte. On peut également visualiser l'adresse exacte où se trouvent les techniciens ainsi que le travail effectué ce jour.

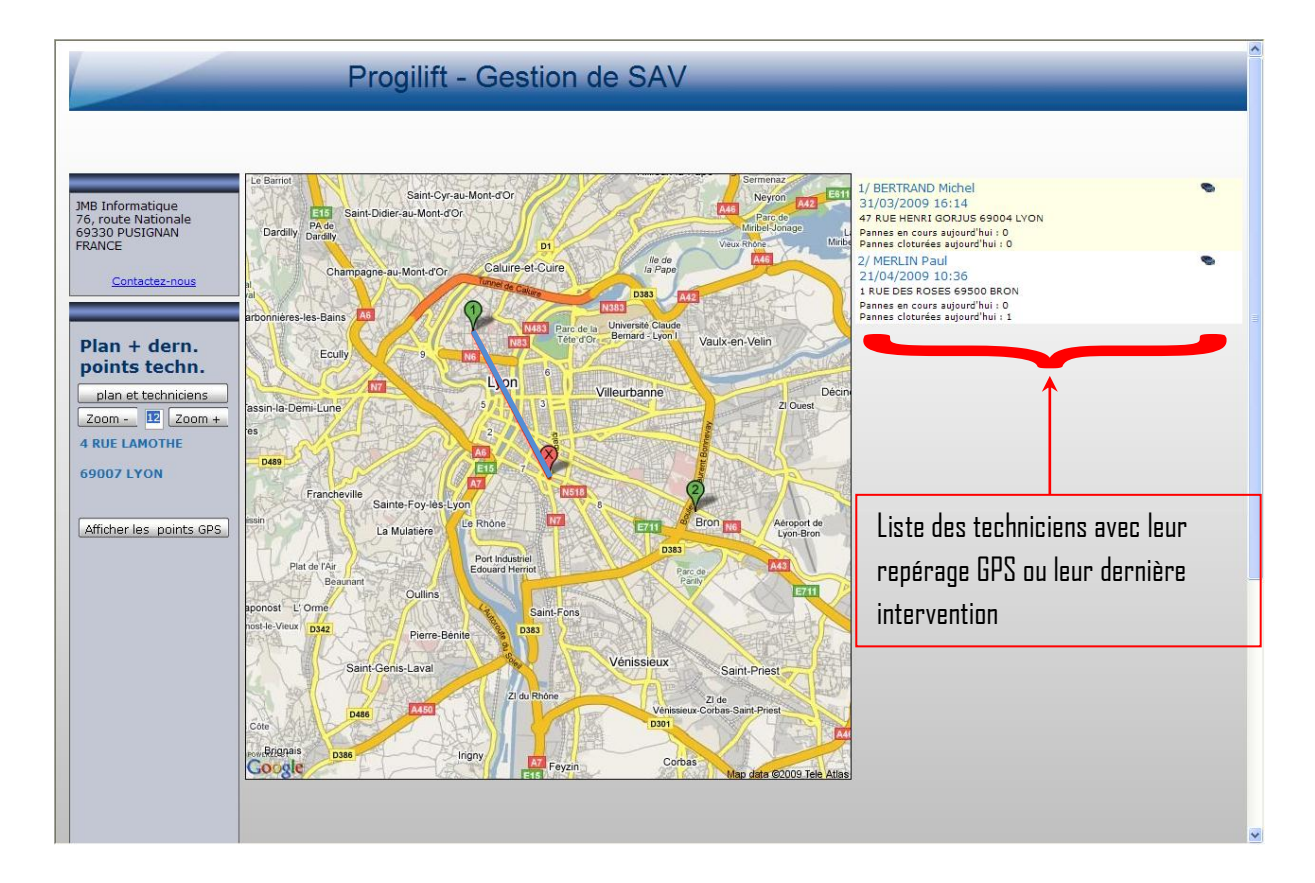

Une fois la demande d'intervention validée, elle apparait sur votre tableau de bord en statut non acquittée.

|                                                                                                    | Pr                                         | ogilift - G                                      | estion de S                                 | SAV                                |                                              |     |  |
|----------------------------------------------------------------------------------------------------|--------------------------------------------|--------------------------------------------------|---------------------------------------------|------------------------------------|----------------------------------------------|-----|--|
| Personne à bord                                                                                                    | Non acquittée 🧳                            | р Pris en charge                                 | <u> A</u> l'arrêt 🛛 🗸 d                     | Cloturé 🧏 Demande                  | administrative                               |     |  |
| 4B Informatique<br>6, route Nationale                                                                                     | 28/04/0910:46<br>Cloturée                  | Transmise à 10:50<br>MERLIN Paul                 | 57 RUE ROBERT<br>69003 LYON                 |                                    | 43799224 1<br>28/04/09                       | ø   |  |
| 9330 PUSIGNAN<br>RANCE<br><u>Contactez-nous</u>                                                                           | 03/03/0915:18<br>DUPONT<br>Non Acquittée   | Transmise à<br>BERTRAND Michel<br>APPAREIL NE VA | 4 RUE LAMOTHE<br>69007 LYON<br>PAS AU ETAGE |                                    | 43799017 6                                   | ø   |  |
| ormations<br>Prendre en charge <sup>E</sup>                                                                               | 25/02/0915:19<br>Non Acquittée             | Transmise à<br>BERTRAND Michel                   | 4 RUE LAMOTHE<br>69007 LYON                 |                                    | 43799017 6                                   | ø   |  |
| raiter<br>tur. aujourd'hui                                                                                                | 28/04/0910:59<br>M. DUPIN<br>Non Acquittée | Transmise à<br>BERTRAND Michel                   | 4 RUE LAMOTHE<br>69007 LYON                 | >                                  | 43799017 6                                   | ø   |  |
| 'arrêt<br><b>se à jour</b><br>Nouvelle intervention<br>Nouvelle demande adm.                                              | 21/04/0910:32<br>Prise en charge           | Transmise à 10:34<br>MERLIN Paul                 | 1 RUE DES ROSES - BA<br>69500 BRON          | AT 2                               | 43799218 3                                   | P   |  |
| Actualiser les données<br>amètres<br>Consignes<br>Astreintes<br>ver 5 mn v jrs<br>histo<br>Calendriers<br>Suiti trobalion |                                            |                                                  |                                             | La panne a<br>indiquant<br>bloquée | apparait avec une ici<br>qu'une personne est | îne |  |
|                                                                                                    | J                                          |                                                  |                                             |                                    |                                              |     |  |

En même temps, une alerte est envoyée au technicien afin qu'il traite cette panne.

| ES400                                                                                                    |
|----------------------------------------------------------------------------------------------------|
| Mot de passe *****<br>Valider                                                                                                    |
| ✓ Mode semi-connecté automatique<br>✓ Mode GPS automatique                                                                                                    |
|                                                                                                    |
| $\mathbf{A}^{H} \mathbf{S}^{H} \mathbf{S}$ |

Tous vos techniciens possèdent leurs propres codes qui leur permettent de se connecter sur Progilift.

Une fois ses codes saisis, le technicien entre dans le logiciel et peut consulter les dernières demandes d'intervention qui lui ont été envoyées.

Lorsqu'il reçoit son intervention, le PDA sonne et une pop-up informe le technicien de la nouvelle intervention.

Il devra cliquer dans l'angle en haut à droite pour récupérer les informations de la panne.

Le premier chiffre correspond aux éléments à récupérer (panne, mission), le second aux éléments clôturés à envoyés (maintenance, panne, mission)

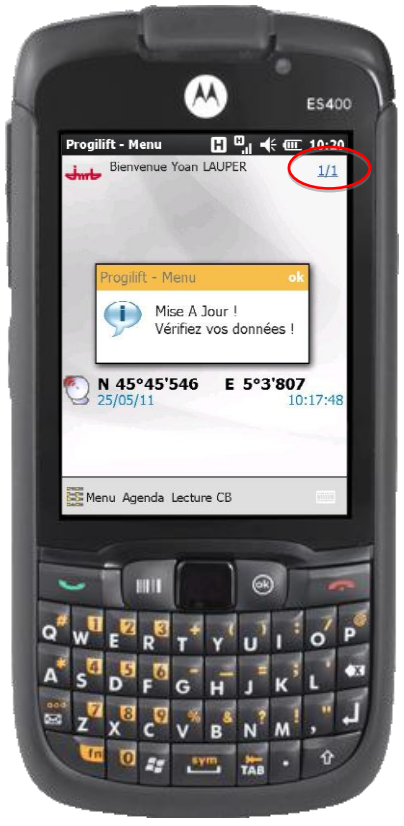

La synchronisation se fait automatiquement

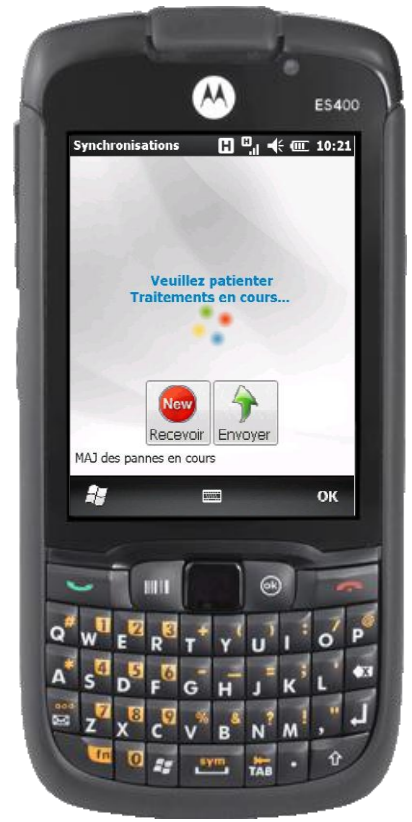

Dès lors, le technicien a une nouvelle panne à prendre en charge.

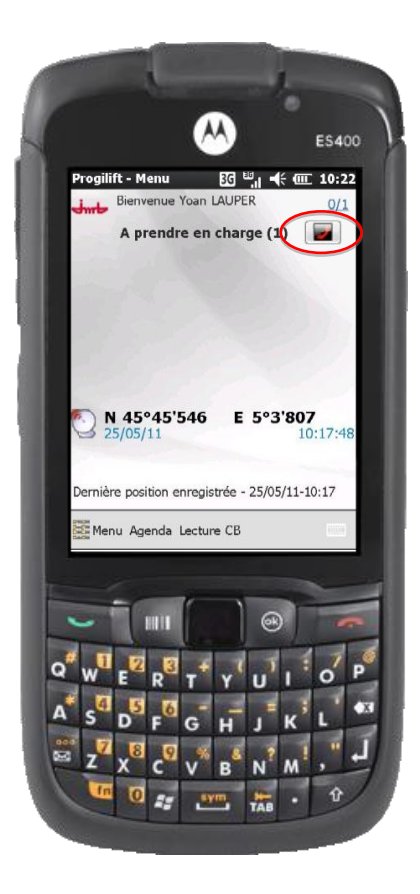

Le technicien sélectionne la panne à prendre en charge parmi la liste des demandes d'intervention en cliquant sur l'icône de celle qu'il veut.

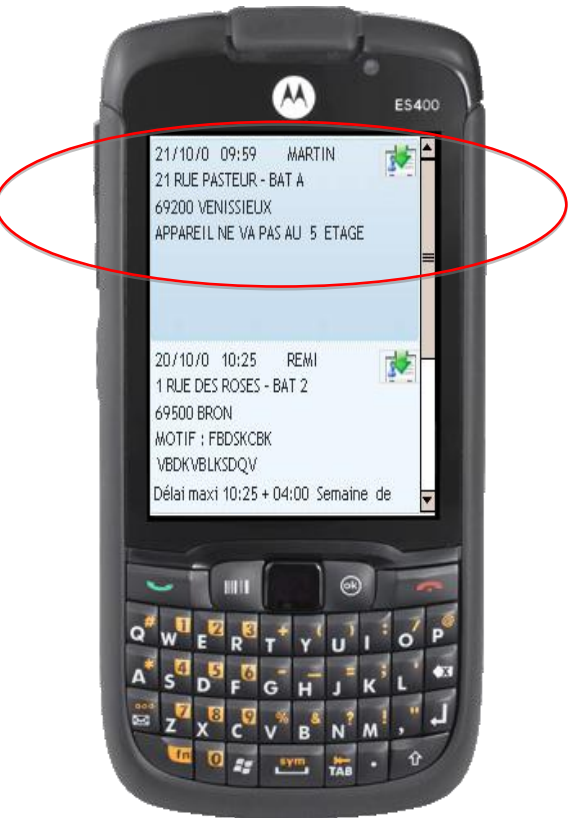

Lorsque le technicien prend en charge la panne depuis son PDA, son statut change, elle est maintenant « Prise en charge ».

Le site Progiweb est immédiatement mis à jour avec la date et l'heure de la prise en charge, notifiées sur le PDA. Un message apparait sur le PDA pour avertir le technicien que la panne est bien considérée comme prise en charge.

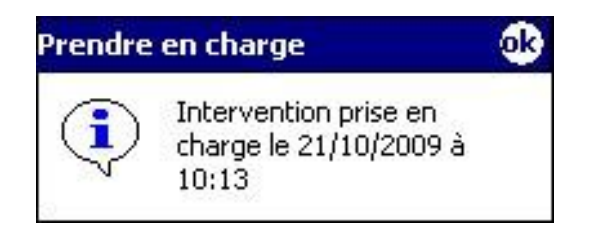

Lorsque le technicien prend en charge la panne depuis son PDA, son statut change, elle est maintenant « Prise en charge ».

| Personne à bort       Image: Mon acquittée       Image: Prise en charge       A Farrét       Image: Colume       43799017 6       Image: Colume         Image: Colume       Image: Colume       Image: Colume       11:15 4 RUE LAMOTHE       23799017 6       Image: Colume         Image: Colume       Image: Colume       Image: Colume       Image: Colume       11:15 4 RUE LAMOTHE       23799017 6       Image: Colume         Image: Colume       Image: Colume       Image: Colume       Image: Colume       11:15 4 RUE LAMOTHE       23799017 6       Image: Colume         Image: Colume       Image: Colume       Image: Colume       Image: Colume       2379017 6       Image: Colume         Image: Colume       Image: Colume       Image: Colume       11:25 4 RUE LAMOTHE       23799017 6       Image: Colume         Image: Colume       Image: Colume       Image: Colume       Image: Colume       2379017 6       Image: Colume         Image: Colume       Image: Colume       Image: Colume       Image: Colume       Image: Colume       2379017 6       Image: Colume         Image: Colume       Image: Colume       Image: Colume       Image: Colume       Image: Colume       Image: Colume       Image: Colume       Image: Colume       Image: Colume       Image: Colume       Image: Colume       Image: Colume       <                                                                                                    |                                                   | Pr                                          | ogilift - G                                           | estion o                                    | de SAV     | /          | _                      | _                           | _ |
|----------------------------------------------------------------------------------------------------|---------------------------------------------------|---------------------------------------------|-------------------------------------------------------|---------------------------------------------|------------|------------|------------------------|-----------------------------|---|
| MB Informatique<br>69330 PUSIGNAN<br>FRANCE       25/02/0915:19<br>ERTRAND Michel 69007 LYON<br>ACTIVITIES & RUE LAMOTHE<br>ESCREATE       43799017 6<br>28/04/09       9         Colucte       28/04/09       Transmise à 10:50 57 RUE ROBERT<br>MERLIN Paul 69003 LYON       43799224 1<br>28/04/09       9         A Prendre en charge<br>1 A Traiter       2       28/04/09       10:59<br>M. DUPIN       Transmise à 11:25 4 RUE LAMOTHE<br>59007 LYON       43799017 6<br>28/04/09       9         A Traiter       2       2       28/04/09       11:25 4 RUE LAMOTHE<br>59007 LYON       43799017 6<br>28/04/09       9         A Traiter       2       03/03/09 15:18<br>Transmise à 11:25 4 RUE LAMOTHE<br>50 UPONT       43799017 6<br>28/04/09       9         Mouvelle intervention<br>Non Acquittée       9007 LYON       4709017 6<br>9007 LYON       9         Vie a Jour       03/03/09 15:18<br>Transmise à 10:34 1 RUE DES ROSES - BAT 2<br>M DUPIN<br>Transmise à 10:34 1 RUE DES ROSES - BAT 2<br>M DUPIN<br>Tes en charge       43799218 2       9         Vie damande adm<br>Transmise Tes donnee<br>Tumer S mm Kits 0<br>Calendriers<br>Suivi technicien       28/04/091:32<br>Transmise à 15:05 1 RUE DES ROSES - BAT 1<br>M DUPIN<br>Tes en charge       43799218 2       9         Le statut de la panne a changé       Nu due due due due due due due due due du                                                                                                    | Personne à bord                                   | Non acquittée 🥤                             | 🗊 Pris en charge                                      | <u>ƙ</u> A l'arrêt                          | 🧹 Cloturé  | SP Demande | administrative         |                             |   |
| BPSD 705LVRAW       28/04/0910:46       Transmise à 10:50 57 RUE ROBERT       43799224 1       28/04/09 10:46         Contactez-nous       Contactez-nous       28/04/0910:46       Transmise à 11:06 4 RUE LAMOTHE       28/04/09         Informations       28/04/0910:59       Transmise à 11:06 4 RUE LAMOTHE       28/04/09       28/04/09         A Prendre en charge 1       A Traiter       28/04/0910:59       Transmise à 11:25 4 RUE LAMOTHE       28/04/09         Cloturée       28/04/0910:14       Transmise à 11:25 4 RUE LAMOTHE       28/04/09       9         Cloturée       28/04/0910:14       Transmise à 11:25 4 RUE LAMOTHE       28/04/09       9         Cloturée       28/04/0910:14       Transmise à 11:25 4 RUE LAMOTHE       43799017 6       9         Mise à jour       03/03/0915:18       Transmise à 4 RUE LAMOTHE       43799017 6       9         Nou Acquittée       APPAREIL NE VA PAS AU ETAGE       92/04/0910:32       Transmise à 15:05 1 RUE DES ROSES - BAT 2       43799218 2       9         Prise en charge       1       12/04/0910:32       Transmise à 15:05 1 RUE DES ROSES - BAT 1       43799218 2       9         Consignes       1       1       12/04/09 10:32       Transmise à 15:05 1 RUE DES ROSES - BAT 1       43799218 2       9         Consignes       Suivi technici                                                                                                    | JMB Informatique<br>76, route Nationale           | 25/02/0915:19<br>Cloturée                   | Transmise à 11:15<br>BERTRAND Michel<br>ASC SE DECALE | 4 RUE LAMOTHE<br>69007 LYON                 |            |            | 43799017 6<br>28/04/09 | ø                           |   |
| Informations <ul> <li>             28/04/0910:59             Transmise à 11:06 4 RUE LAMOTHE<br/>BERTRAND Michel 69007 LYON             28/04/09         </li> </ul> 43799017 6<br>28/04/09          A Prendre en charge               28/04/0911:14<br>M. DUPIN        Transmise à 11:25 4 RUE LAMOTHE<br>BERTRAND Michel 69007 LYON               43799017 6<br>28/04/09               9                 Clotur.e               28/04/0910:18        Transmise à 4 RUE LAMOTHE<br>BERTRAND Michel 69007 LYON               43799017 6               9                 Nouvelle intervention<br>Nouvelle intervention<br>Nouvelle demande admin<br>Actualiser les donnes               21/04/0910:32               Transmise à 15:05 1 RUE DES ROSES - BAT 2<br>69500 BRON               43799218 3               Pise en charge                 Zal/04/0914:29        Transmise à 15:05 1 RUE DES ROSES - BAT 1               43799218 2               9                 Zal/04/0914:29        Transmise à 15:05 1 RUE DES ROSES - BAT 1               43799218 2               Pise en charge                 Consignes               Suivi technicien               Le statut de la panne a changé                                                                                                    | 69330 PUSIGNAN<br>FRANCE<br><u>Contactez-nous</u> | 28/04/0910:46<br>Cloturée                   | Transmise à 10:50<br>MERLIN Paul                      | 57 RUE ROBERT<br>69003 LYON                 |            |            | 43799224 1<br>28/04/09 | ø                           |   |
| A Traiter 2<br>Clotur: aujourd'hui 4<br>A l'arrêt 22/04/0911:14 Transmise à 11:25 4 RUE LAMOTHE 59007 LYON 28/04/09<br>Cloturé 28/04/09<br>Mise à jour 03/03/0915:18 Transmise à 4 RUE LAMOTHE 59007 LYON 43799017 6<br>03/03/0915:18 Transmise à 4 RUE LAMOTHE 59007 LYON 43799017 6<br>03/03/0915:18 Transmise à 4 RUE LAMOTHE 59007 LYON 43799017 6<br>02/04/0910:32 Transmise à 10:34 1 RUE DES ROSES - BAT 2<br>03/04/09101:32 Transmise à 10:34 1 RUE DES ROSES - BAT 2<br>02/04/09101:32 Transmise à 15:05 1 RUE DES ROSES - BAT 2<br>02/04/0914:29 Transmise à 15:05 1 RUE DES ROSES - BAT 1<br>02/04/0914:29 Transmise à 15:05 1 RUE DES ROSES - BAT 1<br>04:00000000000000000000000000000000000                                                                                                    | Informations<br>A Prendre en charge <sup>1</sup>  | 28/04/0910:59<br>M. DUPIN<br>Cloturée       | Transmise à 11:06<br>BERTRAND Michel                  | 4 RUE LAMOTHE<br>69007 LYON                 | 1          |            | 43799017 6<br>28/04/09 | ø                           |   |
| A l'arrêt 03/03/0915:18 Transmise à 4 RUE LAMOTHE 43799017 6<br>DUPONT BERTRAND Michel 69007 LYON<br>Non Acquittée APPAREIL NE VA PAS AU ETAGE<br>Nouvelle intervention<br>Nouvelle demande adm<br>Actualiser les données<br>Prise en charge<br>28/04/0910:32 Transmise à 15:05 1 RUE DES ROSES - BAT 1<br>928/04/091129 Transmise à 15:05 1 RUE DES ROSES - BAT 1<br>928/04/09129 Transmise à 15:05 1 RUE DES ROSES - BAT 1<br>928/04/09129 Transmise à | A Traiter 2<br>Clotur. aujourd'hui 4              | 28/04/0911:14<br>M. DUPIN<br>Cloturée       | Transmise à 11:25<br>BERTRAND Michel                  | 4 RUE LAMOTHE<br>69007 LYON                 | E          |            | 43799017 6<br>28/04/09 | ø                           |   |
| Nouvelle intervention <ul> <li></li></ul>                                                                                                    | A l'arrêt Mise à jour                             | 03/03/0915:18<br>DUPONT<br>Non Acquittée    | Transmise à<br>BERTRAND Michel<br>APPAREIL NE VA      | 4 RUE LAMOTHE<br>69007 LYON<br>PAS AU ETAGE | 1          |            | 43799017 6             | 9                           |   |
| 28/04/0914:29       Transmise à 15:05 1 RUE DES ROSES - BAT 1       43799218 2         Paramètres       Prise en charge         Consignes       DUPIN         Timer S mn v histo       100         Suivi technicien       Le statut de la panne a changé                                                                                                    | Nouvelle intervention<br>Nouvelle demande adm.    | 21/04/0910:32<br>Prise en charge            | Transmise à 10:34<br>MERLIN Paul                      | 1 RUE DES ROS<br>69500 BRON                 | ES - BAT 2 |            | 43799218 3             | 9                           |   |
| Astreintes<br>Timer (5 mm y jrs 30<br>Calendriers<br>Suivi technicien                                                                                                    | Paramètres                                        | 28/04/0914:29<br>M DUPIN<br>Prise en charge | Transmise à 15:05<br>BERTRAND Michel                  | 1 RUE DES ROS<br>69500 BRON                 | ES - BAT 1 | $\geq$     | 43799218 2             | 9                           |   |
| Calendriers       Suivi technicien   Le statut de la panne a changé                                                                                                    | Astreintes<br>Timer 5 mn V jrs 30                 |                                             |                                                       |                                             |            |            |                        |                             | _ |
|                                                                                                    | Calendriers<br>Suivi technicien                   |                                             |                                                       |                                             |            |            | Le statut de la pani   | ie a changé                 |   |
| Non Acquittée → Prise en charge                                                                                                    |                                                   |                                             |                                                       |                                             |            |            | Non Acquittée → F      | <sup>)</sup> rise en charge |   |

Une fois arrivé sur place pour l'intervention, le technicien clique sur les pannes à traiter afin d'accéder aux données de l'appareil.

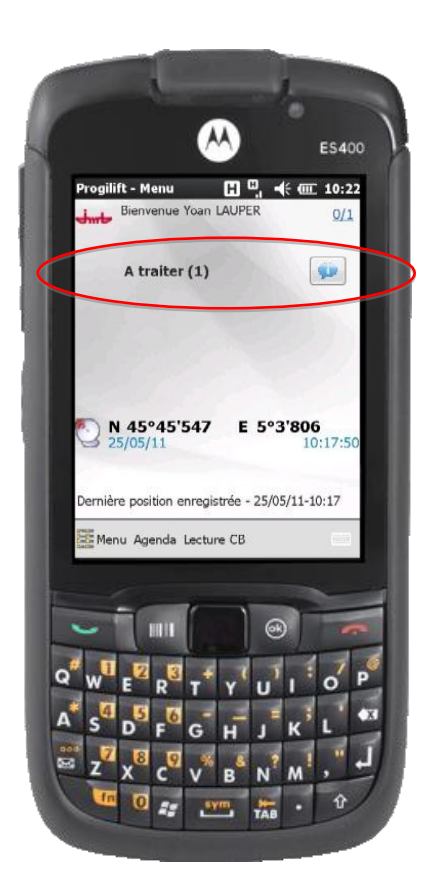

Après avoir sélectionné l'intervention souhaitée, le technicien a accès à l'ensemble des données de l'appareil. Il dispose d'un onglet différent pour chaque type d'élément. L'onglet « Appel » reprend les informations liées à l'appel.

Dans le cas d'une personne bloquée dans l'appareil, une phrase écrite en rouge prévient le technicien.

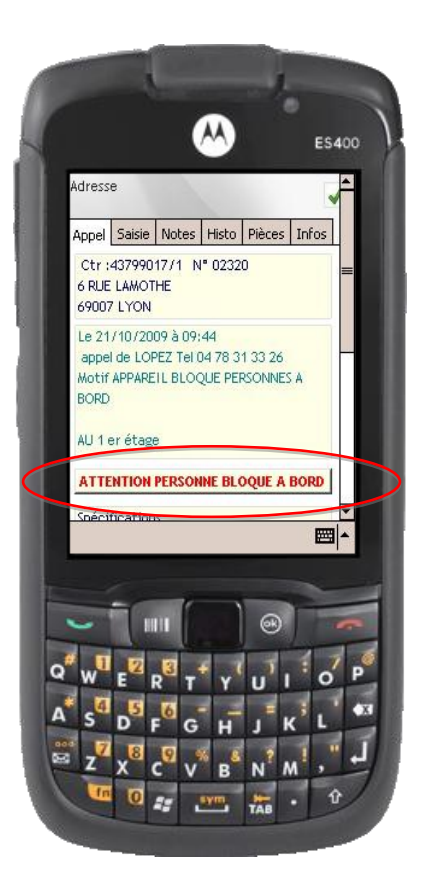

L'onglet « Saisie » permet de renseigner le rapport de panne en 3 points : Famille, Elément et Cause.

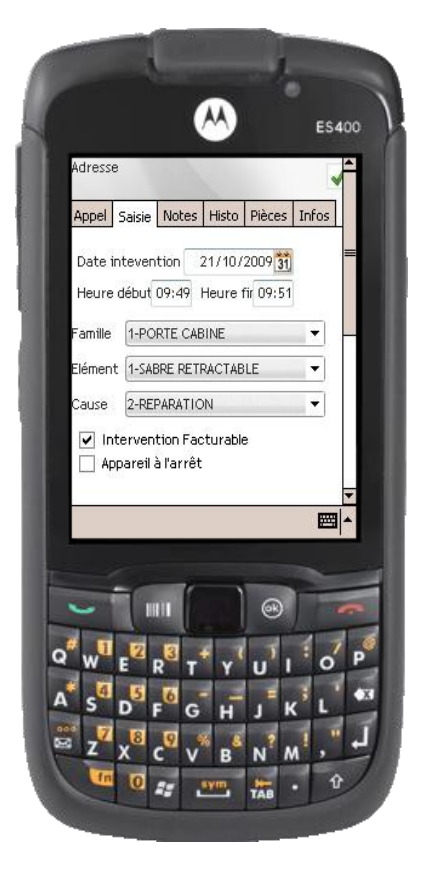

- <u>Famille</u> : Emplacement sur l'appareil (cabine, porte, machinerie,...)
- <u>Elément</u> : La pièce défectueuse (cellule, frein,...)
- <u>Cause</u> : Cause responsable de l'élément défectueux (casse, usure,...)
- Si la case « Appareil à l'arrêt » est cochée, celui-ci se retrouve dans la liste des appareils à l'arrêt consultable depuis la page d'accueil

Le technicien peut également proposer de facturer l'intervention depuis son PDA. Cette demande sera par la suite à valider sur Progilift Facturation.

## II.b - Signature des contacts

Le technicien peut également saisir un champ « **Notes** » depuis le PDA. Ce champ apparaitra dans le rapport de panne. Cet onglet sert également pour la signature du client et du technicien.

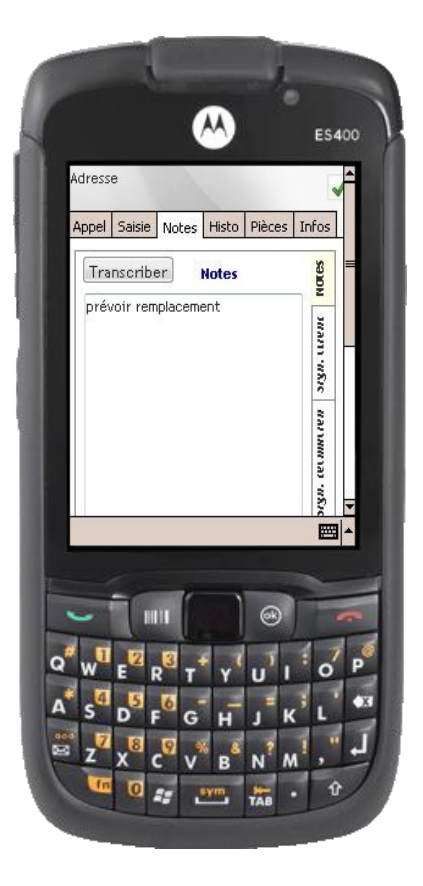

Pour la signature, il faut ouvrir l'onglet signature sur la partie droite de la fenêtre.

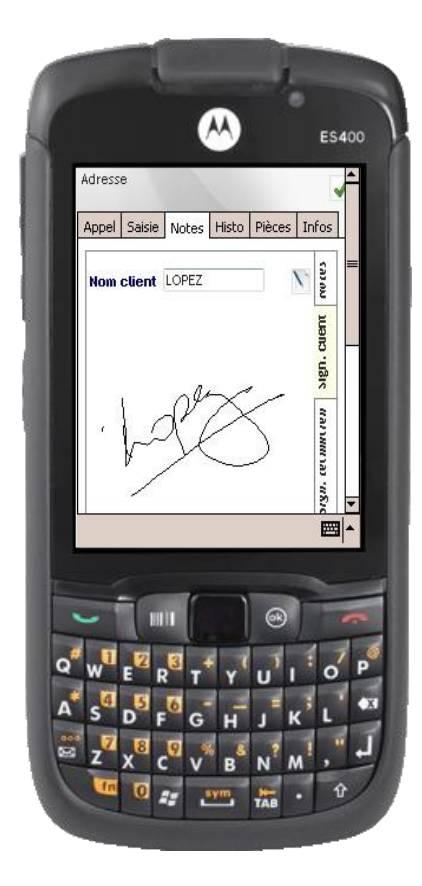

- Sélectionner l'onglet « Sign. Client »
- Renseigner son nom
- Le faire signer directement sur le PDA

Il faut ensuite que le technicien signe également.

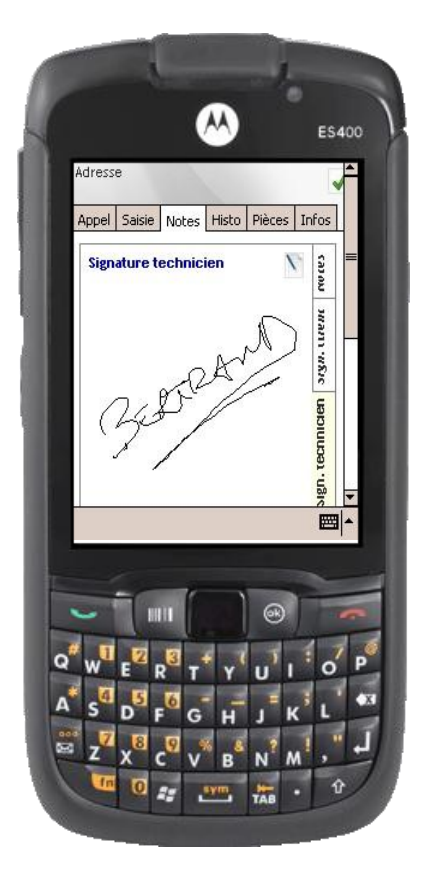

- Sélectionner l'onglet « Sign. Technicien »
- Le nom est renseigné automatiquement
- Signer directement sur le PDA

L'onglet « **Histo** » permet au technicien d'avoir accès à l'ensemble de l'historique de l'appareil, aux visites de maintenance et aux interventions pour panne.

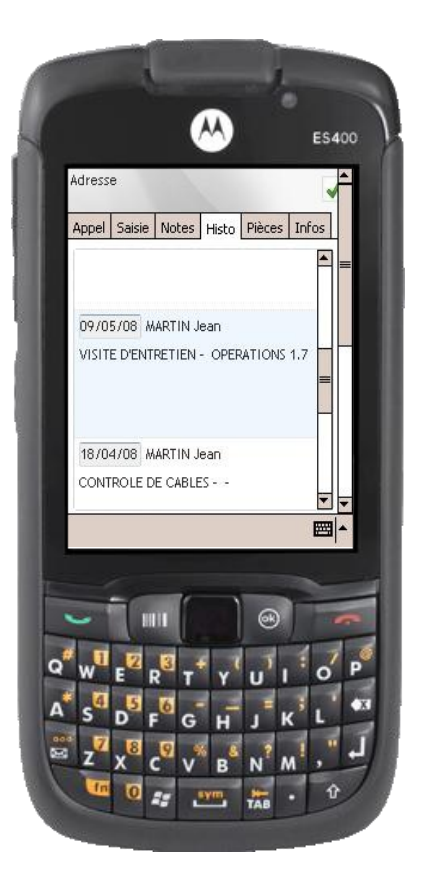

L'onglet « **Pièces** » permet au technicien d'affecter des pièces à un appareil. Pour cela, il peut consulter la bibliothèque de pièces préenregistrées dans Progilift

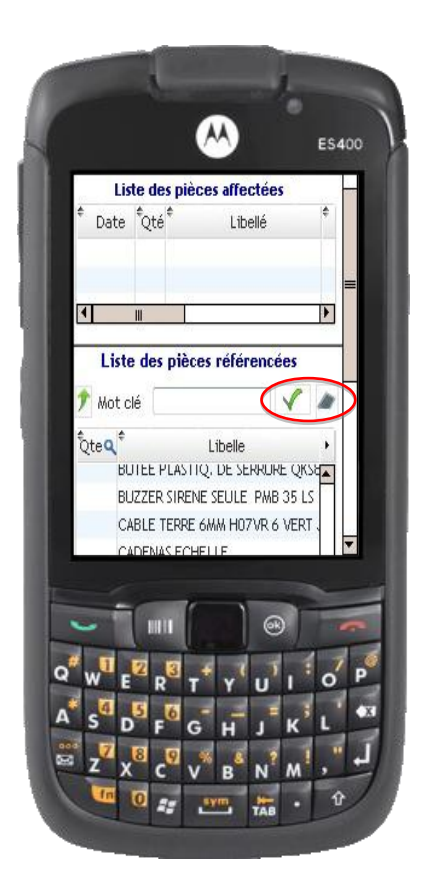

|   | 14 RUE BERTH | ELOT                                                      | <b>_</b>                     |   |
|---|--------------|-----------------------------------------------------------|------------------------------|---|
|   | Général Sais | ie Notes Histo                                            | Pièces Info                  |   |
|   | * oté q *    | Libellé                                                   | Q <sup>‡</sup> Refere        |   |
|   | 1 CART       | E BG 15                                                   | CARTE BC                     |   |
|   |              |                                                           | <u> </u>                     |   |
|   |              | 11                                                        |                              |   |
|   | Liste        | des pièces réfé                                           | rencées                      |   |
|   | 🄊 Not clé 🛛  | $\mathbf{)}$                                              |                              |   |
|   | Qteq         | Libelle                                                   | ¢ Fan                        |   |
|   |              |                                                           | -                            |   |
|   | Menu         |                                                           | ■ ^                          |   |
|   |              |                                                           |                              |   |
|   |              |                                                           |                              | 1 |
|   |              |                                                           |                              |   |
|   | <b>U</b> 2   | <mark>8<sup>3</sup> т<sup>+</sup> ү <sup>(</sup> ц</mark> | J O P                        |   |
| q | W E          |                                                           | and the second second second | 8 |
| Q | 4 5          | 6                                                         |                              |   |

Vous pouvez rechercher une pièce depuis des mots clés. La liste des pièces correspondante à votre recherche apparait dans la fenêtre du bas.

En cliquant sur l'icône de droite, vous faites apparaitre toutes les pièces.

Lorsque vous effectuez un double clic sur une pièce, la quantité de celle-ci se modifie par un « 1 ».

Quand vous avez sélectionné toutes les pièces désirées, cliquez sur l'icône en forme de flèche pour affecter ces pièces à l'appareil.

En fermant la fenêtre, le Progilift vérifie que vous avez bien intégrer toutes les pièces sur lesquelles vous avez modifié la quantité. L'onglet « **Infos** » permet au technicien de consulter les informations techniques de l'appareil. Il peut également compléter ou modifier ces données en cliquant sur le bouton « Saisie ». Ces données seront par la suite mises à jour sur Progilift Technique au niveau de la fiche appareil.

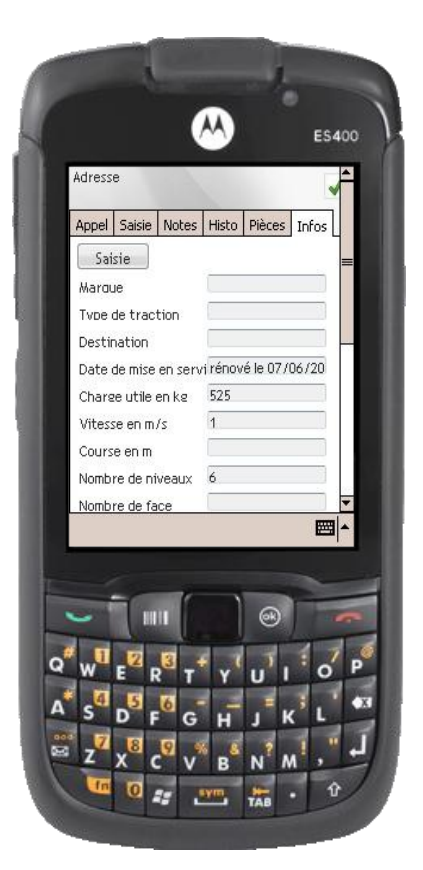

Lorsque l'ensemble des éléments sont saisis, le technicien valide son dépannage. Un message de rapport de panne clôture définitivement la panne.

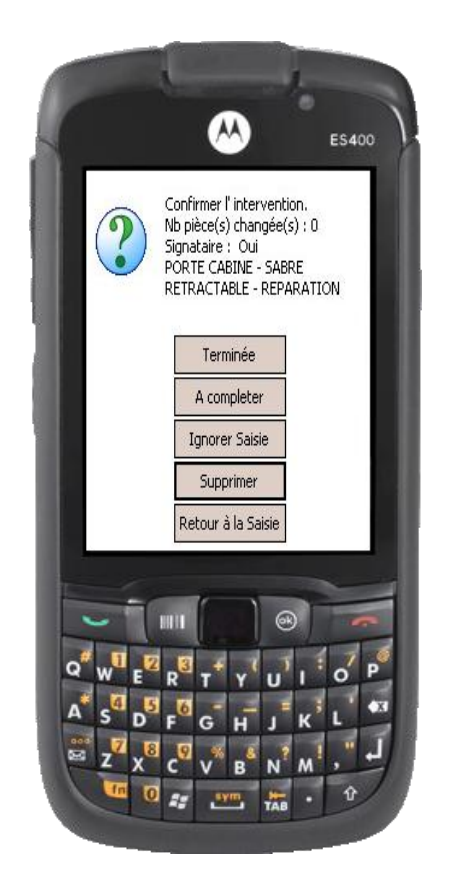

Lors de cette validation, une étape reprend les éléments saisis : nombre de pièces changées, utilisation du module signature et diagnostic de la panne.

A partir de cette étape, le technicien a plusieurs choix :

« Terminée » : il valide l'intervention

- « A compléter » : il laisse l'appareil en l'état et pourra revenir sur l'intervention. La panne sera transférée dans les encours

- « Ignorer Saisie » : il efface l'ensemble des informations saisies lors de l'intervention et panne en cours

« Supprimer » : il supprime l'intervention

- « Retour à la saisie »

Lorsque le technicien clique sur « Terminée », un message apparait sur l'écran du PDA.

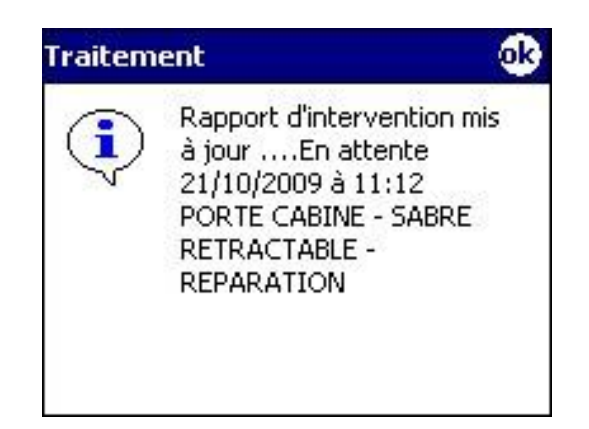

Il reste au technicien à mettre à jour les données sur Internet. Il doit cliquer sur le bouton en haut à droite puis cliquer sur envoyer.

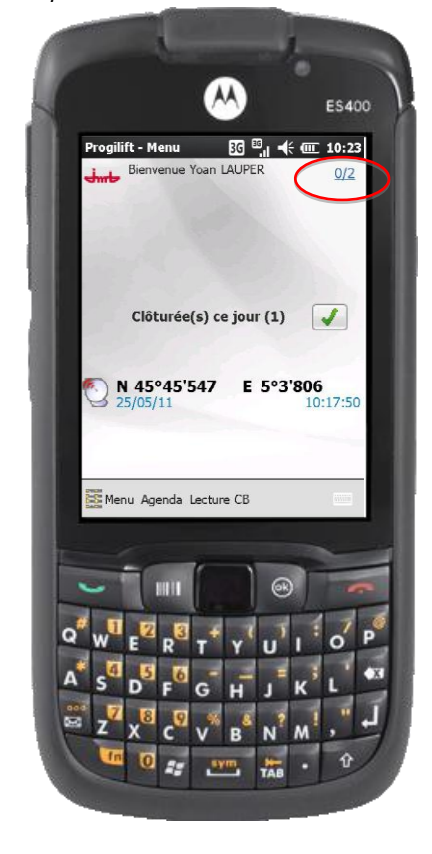

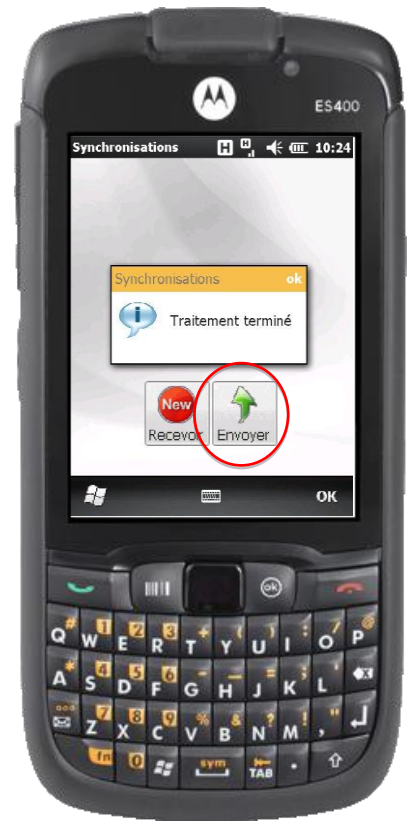

Ce message indique que le rapport de panne est édité et donc qu'il est consultable sur le site de Progiweb. Le statut de la panne est modifié, elle est dorénavant clôturée.

Au niveau de la page d'accueil, le technicien peut accéder aux interventions en cours. Ces pannes sont des interventions sur lesquelles le technicien a commencé son travail mais n'a pas pu le terminer.

Le bouton « A l'arrêt » le technicien va retrouver les différents appareils qu'il a déclaré comme étant à l'arrêt.

## II.d - Option Géo-localisation

Cette option permet de géo-localiser les techniciens soit en fonction de leur position GPS soit en fonction de leur connexion à Progilift la plus récente.

Pour la localisation GPS, le PDA envoie la position du technicien toutes les 5 minutes.

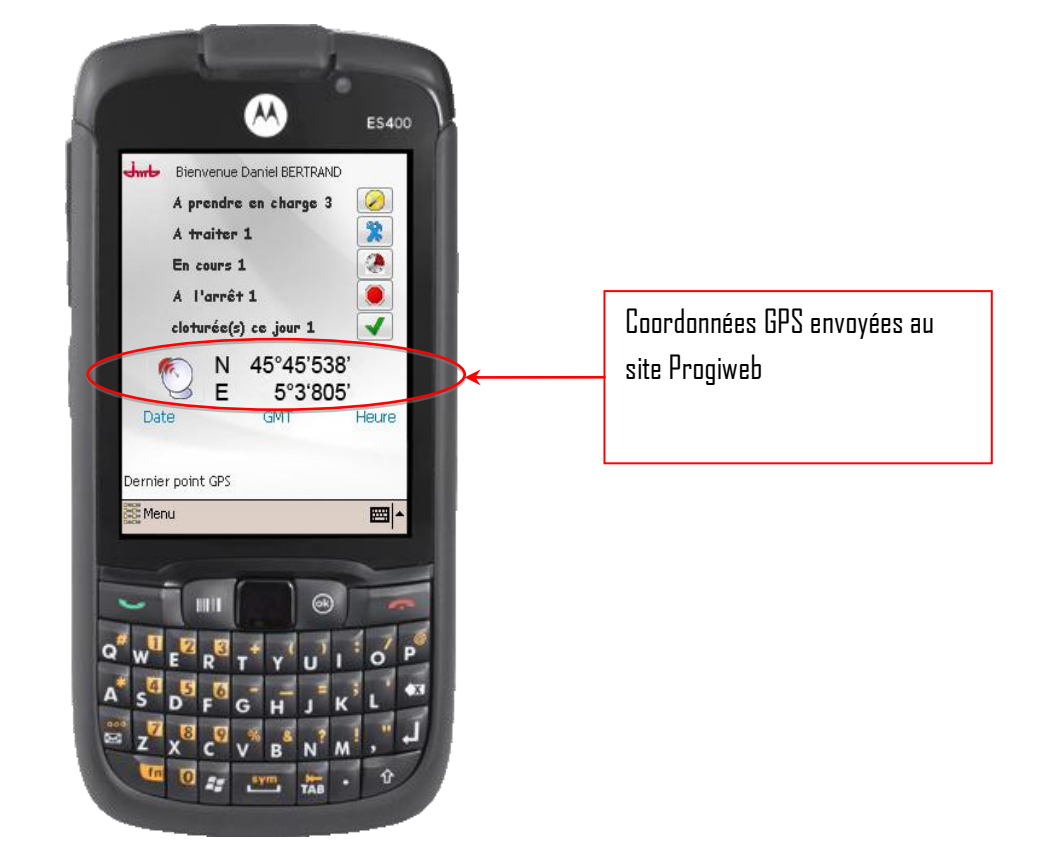

Pour visualiser le trajet des techniciens, depuis la page du tableau de bord, il y a un lien qui permet d'accéder à cette option.

|                                                   | Pr                                       | ogilift - Gestion de SA                                                                | /                         | _ | _ |
|---------------------------------------------------|------------------------------------------|----------------------------------------------------------------------------------------|---------------------------|---|---|
| 🚺 Personne à bord 🧧                               | Non acquittée 🧳                          | 🗊 Pris en charge 🗼 A l'arrêt 🛛 🖌 Cloturé                                               | SP Demande administrative |   |   |
| JMB Informatique<br>76, route Nationale           | 25/02/0915:19<br>Cloturée                | Transmise à 11:15 4 RUE LAMOTHE<br>BERTRAND Michel 69007 LYON<br>ASC SE DECALE         | 43799017 6<br>28/04/09    | Ŷ |   |
| 69330 PUSIGNAN<br>FRANCE<br><u>Contactez-nous</u> | 28/04/0910:46<br>Cloturée                | Transmise à 10:50 57 RUE ROBERT<br>MERLIN Paul 69003 LYON                              | 43799224 1<br>28/04/09    | ø |   |
| Informations<br>A Prendre en charge []            | 28/04/0910:59<br>M. DUPIN<br>Cloturée    | Transmise à 11:06 4 RUE LAMOTHE<br>BERTRAND Michel 69007 LYON                          | 43799017 6<br>28/04/09    | ø |   |
| A Traiter 1<br>Clotur. aujourd'hui 4              | 28/04/0911:14<br>M. DUPIN<br>Cloturée    | Transmise à 11:25 4 RUE LAMOTHE<br>BERTRAND Michel 69007 LYON                          | 43799017 6<br>28/04/09    | ø |   |
| A l'arrêt                                         | 03/03/0915:18<br>DUPONT<br>Non Acquittée | Transmise à 4 RUE LAMOTHE<br>BERTRAND Michel 69007 LYON<br>APPAREIL NE VA PAS AU ETAGE | 43799017 6                | ø |   |
| Nouvelle intervention                             | 21/04/0910:32<br>Prise en charge         | Transmise à 10:34 1 RUE DES ROSES - BAT 2<br>MERLIN Paul 69500 BRON                    | 43799218 3                | ø |   |
| Actualiser les données                            |                                          |                                                                                        |                           |   |   |
| Consignes<br>Astreintes                           | Ce bi                                    | outon vous permet de visualisi                                                         | er les                    |   |   |
| Calendriors<br>Suivi technicien                   | <b>parc</b>                              | ours de vos techniciens                                                                |                           |   |   |

Une carte Google Map apparait avec le parcours pour le technicien et le jour demandé.

Pour chaque technicien, vous pouvez choisir le jour d'après un calendrier et obtenir automatiquement son parcours.

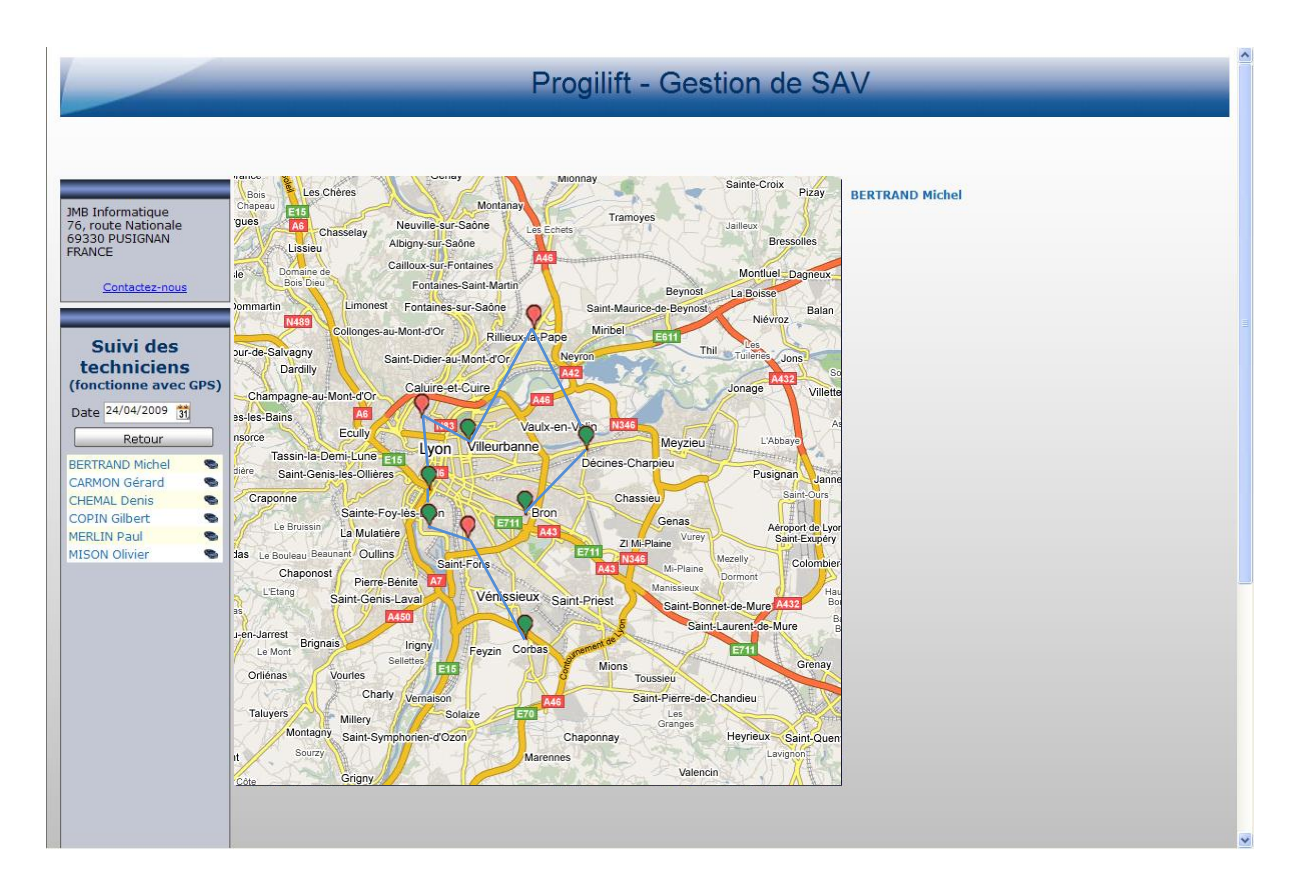

Sur cette carte on peut distinguer :

- Le parcours du technicien en bleu
- Les balises rouges représentent les pannes
- Les balises vertes représentent les entretiens

De cette manière on peut suivre le parcours du technicien, voir les entretiens qu'il a effectués ainsi que les pannes qu'il a prises en charge.

IMPORTANT : Seuls les techniciens équipés d'un téléphone PDA avec GPS et reliés au site internet Progilift pourront être localisés.

## II.e - Edition de rapport

La panne apparait dorénavant sur Progiweb comme cloturée.

|                                                 | Pr                                       | ogilift - Ges                                                   | tion de SA\                      | /                      |                        | _      |                                |
|-------------------------------------------------|------------------------------------------|-----------------------------------------------------------------|----------------------------------|------------------------|------------------------|--------|--------------------------------|
| 🌓 Personne à bord 🛛 🚪                           | Non acquittée 🧳                          | 🗊 Pris en charge 🛛 🔬 A                                          | A l'arrêt 🛛 🖌 Cloturé            | 🧬 Demande ad           | ministrative           |        |                                |
| 4B Informatique<br>6, route Nationale           | 25/02/0915:19<br>Cloturée                | Transmise à 11:15 4 RU<br>BERTRAND Michel 6900<br>ASC SE DECALE | E LAMOTHE<br>07 LYON             |                        | 43799017 6<br>28/04/09 | ø      |                                |
| 9330 PUSIGNAN<br>RANCE<br><u>Contactez-nous</u> | 28/04/0910:46<br>Cloturée                | Transmise à 10:50 57 R<br>MERLIN Paul 6900                      | UE ROBERT<br>03 LYON             |                        | 43799224 1<br>28/04/09 | ø      |                                |
| formations<br>Prendre en charge                 | 28/04/0910:59<br>M. DUPIN<br>Cloturée    | Transmise à 11:06 4 RU<br>BERTRAND Michel 6900                  | E LAMOTHE<br>07 LYON             | >                      | 43799017 6<br>28/04/09 | P      | 2                              |
| Traiter 1<br>lotur. aujourd'hui                 | 28/04/0911:14<br>M. DUPIN<br>Cloturée    | Transmise à 11:25 4 RU<br>BERTRAND Michel 6900                  | E LAMOTHE<br>07 LYON             |                        | 43799017 6<br>28/04/09 | ø      |                                |
| l'arrêt                                         | 03/03/0915:18<br>DUPONT<br>Non Acquittée | Transmise à 4 RU<br>BERTRAND Michel 6900<br>APPAREIL NE VA PAS  | E LAMOTHE<br>07 LYON<br>AU ETAGE | $\backslash$           | 43799017 6             | 99<br> |                                |
| Nouvelle intervention<br>Nouvelle demande adm.  | 21/04/0910:32<br>Prise en charge         | Transmise à 10:34 1 RU<br>MERLIN Paul 6950                      | E DES ROSES - BAT 2<br>00 BRON   |                        | 43799218 3             | 90     | Cliquer ici pour visualiser li |
| ramètres<br>Consignes                           |                                          |                                                                 | Le statut d                      | le la panne a          | changé                 |        | таррит из рання                |
| Astreintes<br>mer 5 mn v jrs 30<br>histo        |                                          |                                                                 | Prise en cl                      | harge $ ightarrow$ Clô | iturée                 |        |                                |
| Calendriers<br>Suivi technicien                 |                                          |                                                                 |                                  |                        |                        |        |                                |
|                                                 |                                          |                                                                 |                                  |                        |                        |        |                                |

Un rapport est automatiquement établi, reprenant les éléments de la panne et les signatures du technicien et du responsable.

|                                                                                                    | Progilift - Gestion de SAV                                                                                                    |                                                      |
|----------------------------------------------------------------------------------------------------|----------------------------------------------------------------------------------------------------|------------------------------------------------------|
| JMB Informatique<br>76, route Nationale<br>69330 PUSIGNAN<br>FRANCE<br>Contactez-nous<br>Modification<br>Intervention<br>Valider<br>Annuler<br>Supprimer<br>Rapport | Strue LANOTTE   Nom demandeur   M. DUPIN   Yell   Appel du   28/04/2009   28/04/2009   28/14   Personne bloquée à bord   Oui   Motif d'appel   Remarque   entre le 3ème et le 4ème étage   hr transmission   11:25   Date d'intervention   28/04/2009   28/04/2009   28/04/2009   3   11:25   Date d'intervention   28/04/2009   3   11:25   Date d'intervention   28/04/2009   3   11:25   Date d'intervention   28/04/2009   3   11:25   Date d'intervention   28/04/2009   3   11:25   Date d'intervention   28/04/2009   3   11:25   Date d'intervention   28/04/2009   3   11:25   Date d'intervention   28/04/2009   3   11:25   Date d'intervention   28/04/2009   3   11:25   Date d'intervention   28/04/2009   3   28/04/2009   3   11:25   Date d'intervention   28/04/2009   3   11:25   12:25   13:25   14:25   14:25   15:25 <t< th=""><th>On retrouve ici les signatures<br/>saisies sur le PDA</th></t<> | On retrouve ici les signatures<br>saisies sur le PDA |

Cette page vous permet de corriger les éléments saisis par le technicien et de contrôler les signatures attestant de l'intervention. En cliquant sur le bouton « Rapport », vous pouvez éditer un rapport au format PDF.

| l                        | Rapport In                             | itervention               | 28/04/2009      |
|--------------------------|----------------------------------------|---------------------------|-----------------|
| Date de l'Appel :        | 28/04/2009 à 11:14 Par M. DU           | PIN Personne b<br>l'appel | loquée à bord à |
| Motif de l'Appel         | entre le 3ème et le 4ème étage         |                           |                 |
| Contrat : 4379           | 9017 / 6 N° Appareil : 0232            | 1                         |                 |
| type d'appareil :        | Ascenseur                              |                           |                 |
| Adresse: 4 RL            | JE LAMOTHE                             |                           |                 |
| 6900                     | D7 LYON                                |                           |                 |
| Transmis à : 1           | 1:25 Technicien : BERTRAND             | Michel                    |                 |
| -<br>date d'Intervention | : 28/04/2009 à: 11/24 Termini          | éà: 11-28                 |                 |
| GAINE SELECT             | TION DETECTION - PLAQUES DE SELE       | CTION - DEREGLE           |                 |
| prévoir interver         | ttion pour la modification de la pièce |                           |                 |
|                          | pu envo                                | LVYS                      |                 |
|                          | Signature client                       | Signature technicien      |                 |

| ſ | )epuis | la j | paqe | du 1 | tableau | de | bord | , il | vous | est | possible | de | qérer | différenti | 25 | astrein | ites. |
|---|--------|------|------|------|---------|----|------|------|------|-----|----------|----|-------|------------|----|---------|-------|
|   |        |      |      |      |         |    |      |      |      |     |          |    |       |            |    |         |       |

|                                                                          | Pr                                          | ogilift - Ge                                            | estion de SA\                                    | /                    | _          |   |
|--------------------------------------------------------------------------|---------------------------------------------|---------------------------------------------------------|--------------------------------------------------|----------------------|------------|---|
| 🚺 Personne à bord 🛛                                                      | Non acquittée 🦻                             | 🕽 Pris en charge 🏼 🛓                                    | 🔬 A l'arrêt 🛛 🖌 Cloturé                          | Demande administrati | ive        |   |
| JMB Informatique<br>76, route Nationale                                  | 03/03/0915:18<br>DUPONT<br>Non Acquittée    | Transmise à 4<br>BERTRAND Michel &<br>APPAREIL NE VA P  | 4 RUE LAMOTHE<br>69007 LYON<br>PAS AU ETAGE      |                      | 43799017 6 | ø |
| FRANCE<br>Contactez-nous                                                 | 25/02/0915:19<br>Non Acquittée              | Transmise à 4<br>BERTRAND Michel &<br>ASC SE DECALE     | 4 RUE LAMOTHE<br>69007 LYON                      |                      | 43799017 6 | ø |
| Informations<br>A Prendre en charge                                      | 06/03/09 14:14<br>MARTIN<br>Prise en charge | Transmise à 08:30 1<br>MERLIN Paul 6<br>ASC BLOQUE SUIT | 14 RUE LAMOTHE<br>69007 LYON<br>TE USAGER CABINE |                      | 43799017 2 | ø |
| A Traiter 2<br>Clotur. aujourd'hui                                       | 21/04/0910:32<br>Prise en charge            | Transmise à 10:34 1<br>MERLIN Paul 6                    | 1 RUE DES ROSES - BAT 2<br>69500 BRON            |                      | 43799218 3 | ø |
| A l'arrêt                                                                |                                             |                                                         |                                                  |                      |            |   |
| Nouvelle intervention<br>Nouvelle demande adm.<br>Actualiser les données |                                             | Cliquer ici po                                          | our accéder au                                   |                      |            |   |
| Paramètres                                                               |                                             | рагаттен аус                                            |                                                  |                      |            |   |
| Astreintes<br>Timer 5 mn V histo                                         | <b>K</b>                                    |                                                         |                                                  |                      |            |   |
| Calendriers<br>Suivi technicien                                          |                                             |                                                         |                                                  |                      |            |   |

Vous avez deux possibilités pour gérer les astreintes de vos techniciens :

- Soit en fonction d'une astreinte fixe, un technicien hors dimanche et un dimanche
- Soit en fonction des calendriers de travail renseignés auparavant

|                                                                     |                                                                                                    | Progili                      | ft - Gestion de                  | e SAV                                |                                 |
|---------------------------------------------------------------------|----------------------------------------------------------------------------------------------------|------------------------------|----------------------------------|--------------------------------------|---------------------------------|
| JMB Informatique<br>76, route Nationale<br>69330 PUSIGNAN<br>FRANCE | OAstreintes fixes  © Seul le Cer 1/ Astreintes fixes                                               | ntre appel sur calendrier (  | ) Toutes Astreintes sur calendr  | ier                                  |                                 |
| Contactez-nous                                                      | Technicien d'astreint                                                                              | e hors dimanche              |                                  |                                      | Vous décidez ici du             |
|                                                                     | l echnicien d'astreint                                                                             | e le dimanche MERLIN         | ×                                |                                      | vous acciacz ici ad             |
| 2                                                                   | Le centre d'appe                                                                                   | l peut choisir le technicien | sur intervention                 |                                      | choix de l'astreinte            |
| Astreintes<br>Techniques                                            | 2/ Astreintes sur calendrier :<br>Pour chaque secteur, une liste de techniciens est rer<br>suivant | seignée par ordre d'interv   | rention. Le premier technicien e | est choisi si une tache tr           | avail correspond à la date et h |
| Valider                                                             | Secteurs 1                                                                                         | + Ordre                      | 🔍 ‡Nom technicien                | Ordre d'appel des techn<br>& *Prénom | icien selon disponibilité       |
|                                                                     | Nouveau Tech BERTRAND                                                                              | 1                            | COPIN                            | Gilbert                              |                                 |
|                                                                     |                                                                                                    | 2                            | CHEMAL                           | Denis                                |                                 |
|                                                                     | Ajouter le tech. selectionné                                                                       | 3                            | MERLIN                           | Paul                                 |                                 |
| Paramétrage URL                                                     |                                                                                                    | 4                            | MISON                            | Olivier                              |                                 |
| Matapaga                                                            | Enregistrer la liste                                                                               | 5                            | BERTRAND                         | Michel                               |                                 |
| Mot passe                                                           |                                                                                                    | 6                            | CARMON                           | Gerard                               |                                 |
|                                                                     | Nom tâche travail                                                                                  |                              |                                  |                                      |                                 |
|                                                                     |                                                                                                    |                              |                                  |                                      |                                 |
|                                                                     |                                                                                                    |                              |                                  |                                      |                                 |
|                                                                     |                                                                                                    |                              |                                  |                                      |                                 |
|                                                                     |                                                                                                    |                              |                                  |                                      |                                 |
|                                                                     |                                                                                                    |                              |                                  |                                      |                                 |
|                                                                     |                                                                                                    |                              |                                  |                                      |                                 |
|                                                                     |                                                                                                    |                              |                                  |                                      |                                 |
|                                                                     |                                                                                                    |                              |                                  |                                      |                                 |

#### A – Pour les astreintes simples

|                                                                     |                                                                                                   | Progilift                                 | - Gestion de                              | SAV                                                                                                    |
|---------------------------------------------------------------------|---------------------------------------------------------------------------------------------------|-------------------------------------------|-------------------------------------------|----------------------------------------------------------------------------------------------------|
| JMB Informatique<br>76, route Nationale<br>69330 PUSIGNAN<br>FRANCE | O Astreintes fixes () ()<br>1/ Astreintes fixes                                                   | jeul le Centre appel sur calendrier 🔿 Tou | utes Astreintes sur calendrie             | r                                                                                                    |
| Contactez-nous<br>Astreintes<br>Techniques                          | Technicen<br>Technicen                                                                            | d'astreinte le dimanche MERLIN            | intervention                              | Vous pouvez contrôler l'action<br>du centre d'appel                                                                                |
| Valider Annuler                                                     | Pour chaque secteur, une liste de technicie<br>suivant<br>Secteurs 1 v<br>Nouveau Tech BERTRAND v | ns est renseignée par ordre d'interventio | Or     Or     Or     Or     OPIN     OPIN | t choisi si une tache travail correspond à la date et h<br>rdre d'appel des technicien selon disponibilité<br>& Pprénom<br>Gilbert |
| Paramétrage URL<br>Mot passe                                        | Ajouter le tech. selectionné<br>Enregistrer la liste<br>Nom tâche travail Travail                 | 2<br>3<br>4<br>5<br>6                     | MERLIN<br>MISON<br>BERTRAND<br>CARMON     | Paul<br>Olivier<br>Michel<br>Gérard                                                                                                |
|                                                                     |                                                                                                   |                                           |                                           |                                                                                                    |

Pour ce format d'astreinte, vous devez sélectionner dans la liste de vos techniciens celui qui sera d'astreinte les « hors dimanche » et celui qui sera d'astreinte le dimanche.

Vous pouvez également limiter les droits d'accès au centre d'appel. Celui-ci ne pourra plus choisir parmis la liste des techniciens et sera contraint de suivre vos directives.

#### <u>B – Pour les astreintes sur calendriers</u>

Pour les astreintes sur calendrier, vous devez utiliser le logiciel Progical. Le logiciel et son tutoriel est disponible sur le site <u>www.progilift.fr</u> dans l'espace de téléchargement

IMPORTANT : Seules les tâches de « Travail » sont prises en compte. Lorsque votre technicien est absent, il vous suffit de laisser les plages horaires vides.

#### Comment ça marche ?

Une fois ces éléments renseignés pour l'ensemble de vos techniciens, Progilift calculera automatiquement la personne à contacter. Pour cela, il se base sur :

<u>Le secteur de l'appareil</u> : Pour chaque appareil, vous avez renseigné dans Progilift Technique un secteur auquel il appartient.

<u>Un ordre d'appel</u> : Depuis le site web, vous renseignez les techniciens potentiels pour ce secteur et leur ordre d'appel en cas de panne

Les calendriers des techniciens : Progilift va utiliser les différents éléments saisis sur Google Agenda.

Le logiciel va ainsi prendre en compte le secteur de l'appareil en panne, en fonction de celui-ci, il va retrouver la liste des techniciens.

Il va consulter l'agenda de chaque technicien suivant l'ordre demandé et selectionnera le premier affecté d'une tâche « Travail » sur cette plage horaire.

|                                                                                                    | Pro                                                                                                    | ogilift - G                                                              | Bestion of                                               | de SAV                                                                                                    |      |
|----------------------------------------------------------------------------------------------------|----------------------------------------------------------------------------------------------------|--------------------------------------------------------------------------|----------------------------------------------------------|----------------------------------------------------------------------------------------------------|------|
| JMB Informatique       O Astreintes fixes         76, route Nationale       0930 PUSIGNAN         FRANCE       1/ Astreintes fixes         Contactez-nous       0 | Seul le Centre appel sur cale     Technicien d'astreinte hors dimanche     Technicien d'astreinte le dimanche | ndrier O Toutes A<br>MERLIN<br>MERLIN                                    | streintes sur cale                                       | endrier                                                                                                    |      |
|                                                                                                    | ✓ Le centre d'appel peut choisir le te                                                                        | chnicien sur interv                                                      | ention                                                   |                                                                                                    |      |
| Astreintes<br>Techniques                                                                                                    | ndrier :<br>de techniciens est renseignée par ordre<br>vo v april 1 a a a a a a a a a a a a a a a a a a       | d'intervention. Le<br>Ordre COPI<br>CHEM<br>MERL<br>MERL<br>BERT<br>CARM | n technicien<br>N<br>N<br>IAL<br>JIN<br>N<br>RAND<br>ION | en est choisi si une tache travail correspond à la dal<br>Ordeo d'appel des technicien selon disponibilité<br>Gilbert<br>Denis<br>Paul<br>Olivier<br>Michel<br>Gérard | e et |
|                                                                                                    |                                                                                                    |                                                                          |                                                          |                                                                                                    |      |
|                                                                                                    |                                                                                                    |                                                                          |                                                          | $\backslash$                                                                                                    |      |
| nom de la tâche attectée sous Google                                                                                                    |                                                                                                    |                                                                          |                                                          |                                                                                                    |      |
| ini iziez artâ tinh ehnu                                                                                                    |                                                                                                    |                                                                          | <u> П</u>                                                | n retrouve ici l'ordre d'annel n                                                                                                    |      |
|                                                                                                    |                                                                                                    |                                                                          | 1 4                                                      |                                                                                                    | OU   |

Toutes les informations sur Progilift : <u>www.progilift.fr</u>

# <u>III – Les plus de Progiweb</u>

# III.a – Les demandes administratives

|                                                                                                 | Pr                                       | ogilift - Gestion de                                                                   | SAV                                     | _                                          | _ |  |
|-------------------------------------------------------------------------------------------------|------------------------------------------|----------------------------------------------------------------------------------------|-----------------------------------------|--------------------------------------------|---|--|
| Personne à bord 🖉                                                                               | Non acquittée 🧳                          | 🗊 Pris en charge  A l'arrêt 🛛 🗸                                                        | Cloturé 🧬 Demande a                     | administrative                             |   |  |
| JMB Informatique<br>76, route Nationale                                                         | 25/02/0915:19<br>Cloturée                | Transmise à 11:15 4 RUE LAMOTHE<br>BERTRAND Michel 69007 LYON<br>ASC SE DECALE         |                                         | 43799017 6<br>28/04/09                     | ø |  |
| 69330 PUSIGNAN<br>FRANCE<br><u>Contactez-nous</u>                                               | 28/04/0910:46<br>Cloturée                | Transmise à 10:50 57 RUE ROBERT<br>MERLIN Paul 69003 LYON                              |                                         | 43799224 1<br>28/04/09                     | ø |  |
| Informations<br>A Prendre en charge                                                             | 28/04/0910:59<br>M. DUPIN<br>Cloturée    | Transmise à 11:06 4 RUE LAMOTHE<br>BERTRAND Michel 69007 LYON                          |                                         | 43799017 6<br>28/04/09                     | ø |  |
| A Traiter 1<br>Clotur. aujourd'hui 4                                                            | 28/04/0911:14<br>M. DUPIN<br>Cloturée    | Transmise à 11:25 4 RUE LAMOTHE<br>BERTRAND Michel 69007 LYON                          |                                         | 43799017 6<br>28/04/09                     | ø |  |
| A l'arrêt                                                                                       | 03/03/0915:18<br>DUPONT<br>Non Acquittée | Transmise à 4 RUE LAMOTHE<br>BERTRAND Michel 69007 LYON<br>APPAREIL NE VA PAS AU ETAGE |                                         | 43799017 6                                 | 9 |  |
| Nouvelle intervention<br>Nouvelle demande adm.                                                  | 21/04/0910:32<br>rise en charge          | Transmise à 10:34 1 RUE DES ROSES -<br>MERLIN Paul 69500 BRON                          | BAT 2                                   | 43799218 3                                 | P |  |
| Zaramètres<br>Consignes<br>Astreintes<br>Timer S mn y jrs 30<br>Calendriers<br>Suivi technicien |                                          | Ce bouton permet à<br>parvenir une dema<br>permanence                                  | à votre centre d'a<br>nde administrativ | ppel de vous faire<br>e reçue lors de leur |   |  |
|                                                                                                 |                                          |                                                                                        |                                         |                                            |   |  |

Une fenêtre spécifique permet au centre d'appel de vous faire part d'une demande formulée durant leur permanence.

|                                                                                                    | Progilift - Gestion de SAV                                                                                                    |  |
|----------------------------------------------------------------------------------------------------|----------------------------------------------------------------------------------------------------|--|
| MB Informatique<br>76, route Nationale<br>69330 PUSIGNAN<br>FRANCE<br>Contactez-nous<br>Demande<br>Administrative | Date       28/04/2009       Heure       17:39       Destinataire       Responsable Technique         Demandeur       M. CROCHASET       Téléphone       0478654844         Adresse 1       106 avenue Lacessagne       Adresse 2       69003 Lyon         Descriptif       DEMANDE DE DEVIS       Demande de devis pour changer tapis et ampoules |  |
|                                                                                                    |                                                                                                    |  |

Une fois validée, cette demande apparait sur le tableau de bord de Progiweb.

|                                               | Pr                                       | ogilift - Ge                                                   | estion d                                | e SAV     | /        | _                      | _          | _ |
|-----------------------------------------------|------------------------------------------|----------------------------------------------------------------|-----------------------------------------|-----------|----------|------------------------|------------|---|
| 🚺 Personne à bord 🍃                           | Non acquittée 🧳                          | 🗊 Pris en charge 🏾 🔏                                           | A l'arrêt                               | 🗸 Cloturé | 🥙 Demano | de administrative      |            |   |
| JMB Informatique<br>76, route Nationale       | 25/02/0915:19<br>Cloturée                | Transmise à 11:15 4<br>BERTRAND Michel 6<br>ASC SE DECALE      | RUE LAMOTHE<br>9007 LYON                |           |          | 43799017 6<br>28/04/09 | ø          |   |
| FRANCE<br>Contactez-nous                      | 28/04/0910:46<br>Cloturée                | Transmise à 10:50 5<br>MERLIN Paul 6                           | 7 RUE ROBERT<br>9003 LYON               |           |          | 43799224 1<br>28/04/09 | 9          |   |
| Informations                                  | 28/04/0910:59<br>M. DUPIN<br>Cloturée    | Transmise à 11:06 4<br>BERTRAND Michel 6                       | RUE LAMOTHE<br>9007 LYON                |           |          | 43799017 6<br>28/04/09 | P          |   |
| A Traiter 1<br>Clotur. aujourd'hui 5          | 28/04/0911:14<br>M. DUPIN<br>Cloturée    | Transmise à 11:25 4<br>BERTRAND Michel 6                       | RUE LAMOTHE<br>9007 LYON                |           |          | 43799017 6<br>28/04/09 | ø          |   |
| A l'arrêt                                     | 28/04/0914:29<br>M DUPIN<br>Cloturée     | Transmise à 15:05 1<br>BERTRAND Michel 6                       | RUE DES ROSE<br>9500 BRON               | S - BAT 1 |          | 43799218 2<br>28/04/09 | ø          |   |
| Nouvelle intervention<br>Nouvelle demande dm. | 28/04/0917:39<br>M. CROCHASET            | Transmise à 1<br>Responsable 6<br>Technique<br>DEMANDE DE DEVI | 06 avenue Laca<br>9003 Lyon<br>S        | assagne   | >        |                        | ø          |   |
| Paramètres                                    | 03/03/0915:18<br>DUPONT<br>Non Acquittée | Transmise à 4<br>BERTRAND Michel 6<br>APPAREIL NE VA PA        | RUE LAMOTHE<br>9007 LYON<br>AS AU ETAGE |           |          | 43799017 6             | P          |   |
| Astreintes<br>Timer 5 mn V jrs 30             | 21/04/0910:32<br>Prise en charge         | Transmise à 10:34 1<br>MERLIN Paul 6                           | RUE DES ROSE<br>9500 BRON               | S - BAT 2 |          | 43799218 3             | ø          |   |
| Calendriers<br>Suivi technicien               |                                          |                                                                | [                                       | La den    | nande ap | parait avec une icône  | e spéciale |   |
|                                               |                                          |                                                                |                                         |           |          |                        |            |   |

Le système Pannes In Live permet de suivre en temps réel l'arrivée d'un technicien sur une panne. Depuis le tableau de bord de Progiweb :

|                                                | Pr                                         | rogilift - G                                           | estion de SAV                                                | /                        | _                    | _        |                          |
|------------------------------------------------|--------------------------------------------|--------------------------------------------------------|--------------------------------------------------------------|--------------------------|----------------------|----------|--------------------------|
| Personne à bord 🛛                              | Non acquittée                              | 🗊 Pris en charge                                       | <u>À</u> A l'arrêt 🛛 🚽 Cloturé                               | 2 Demande administrative |                      |          |                          |
| 18 Informatique<br>5, route Nationale          | 25/02/0915:19<br>Cloturée                  | Transmise à 11:15<br>BERTRAND Michel<br>ASC SE DECALE  | 4 RUE LAMOTHE<br>69007 LYON                                  | 43<br>28                 | 3799017 6<br>3/04/09 | <b>1</b> |                          |
| 3330 PUSIGNAN<br>ANCE<br><u>Contactez-nous</u> | 28/04/0910:46<br>Cloturée                  | Transmise à 10:50<br>MERLIN Paul                       | 57 RUE ROBERT<br>69003 LYON                                  | 43<br>28                 | 3799224 1<br>3/04/09 | <b>1</b> |                          |
| ormations                                      | 28/04/0910:59<br>M. DUPIN<br>Cloturée      | Transmise à 11:06<br>BERTRAND Michel                   | 4 RUE LAMOTHE<br>69007 LYON                                  | 43<br>28                 | 3799017 6<br>3/04/09 | <b>2</b> |                          |
| Prendre en charge                              | 28/04/0911:14<br>M. DUPIN<br>Cloturée      | Transmise à 11:25<br>BERTRAND Michel                   | 4 RUE LAMOTHE<br>69007 LYON                                  | 43<br>28                 | 3799017 6<br>3/04/09 |          |                          |
| tur. aujourd'hui                               | 28/04/0914:29<br>M DUPIN<br>Cloturée       | Transmise à 15:05<br>BERTRAND Michel                   | 1 RUE DES ROSES - BAT 1<br>69500 BRON                        | 43<br>28                 | 3799218 2<br>3/04/09 | ି ହ      |                          |
| e à jour                                       | 29/04/0908:29<br>M. MUPIN<br>Cloturée      | Transmise à 09:20<br>BERTRAND Michel<br>DECALAGE DE N  | 45 RUE DE L'EGALITE - BAT 2<br>69120 VAULX EN VELIN<br>VEAUX | 43<br>29                 | 3799018 2<br>9/04/09 | <b>1</b> |                          |
| Nouvelle intervention<br>ouvelle demande adm.  | 05/05/0912:02<br>Non Acquittée             | Transmise à<br>MERLIN Paul                             | 1 RUE DES ROSES - BAT 1<br>69500 BRON                        | 43                       | 3799218 2            | <b>1</b> | Cliquer sur l'antenne po |
| ctualiser les données                          | 05/05/0912:26<br>Non Acquittée             | Transmise à<br>BERTRAND Michel<br>APPAREIL BLOQ        | 4 RUE LAMOTHE<br>69007 LYON<br>UE ENTRE 2 ETAGES             | 43                       | 3799017 6            | <b>1</b> | technicien.              |
| Consignes                                      | 05/05/0916:30<br>CREPIN<br>Non Acquittée   | Transmise à<br>MERLIN Paul<br><b>Bruyant</b>           | 45 RUE DE L'EGALITE - BAT 2<br>69120 VAULX EN VELIN          | 43                       | 3799018 2            | <b>1</b> |                          |
| r 5 mn v jrs 30<br>Calendriers                 | Prise en charge                            | Transmise à 10:34<br>MERLIN Paul                       | 1 RUE DES ROSES - BAT 2<br>69500 BRON                        | 43                       | 3799218 3            | <b>1</b> |                          |
| Suivi technicien                               | 30/04/0908:00<br>DUPONT<br>Prise en charge | Transmise à 12:32<br>BERTRAND Michel<br>APPAREIL NE VA | 4 RUE LAMOTHE<br>69007 LYON<br>PAS AU ETAGE                  | 43                       | 3799017 6            | <b>1</b> |                          |

Sur cette page, le parcours du technicien est représenté en bleu. La croix correspond à l'appareil en panne, où doit se rendre le technicien. Grâce à l'émission des coordonnées GPS toutes les 5 minutes, on sait exactement où se trouve le technicien et quand il va arriver sur place.

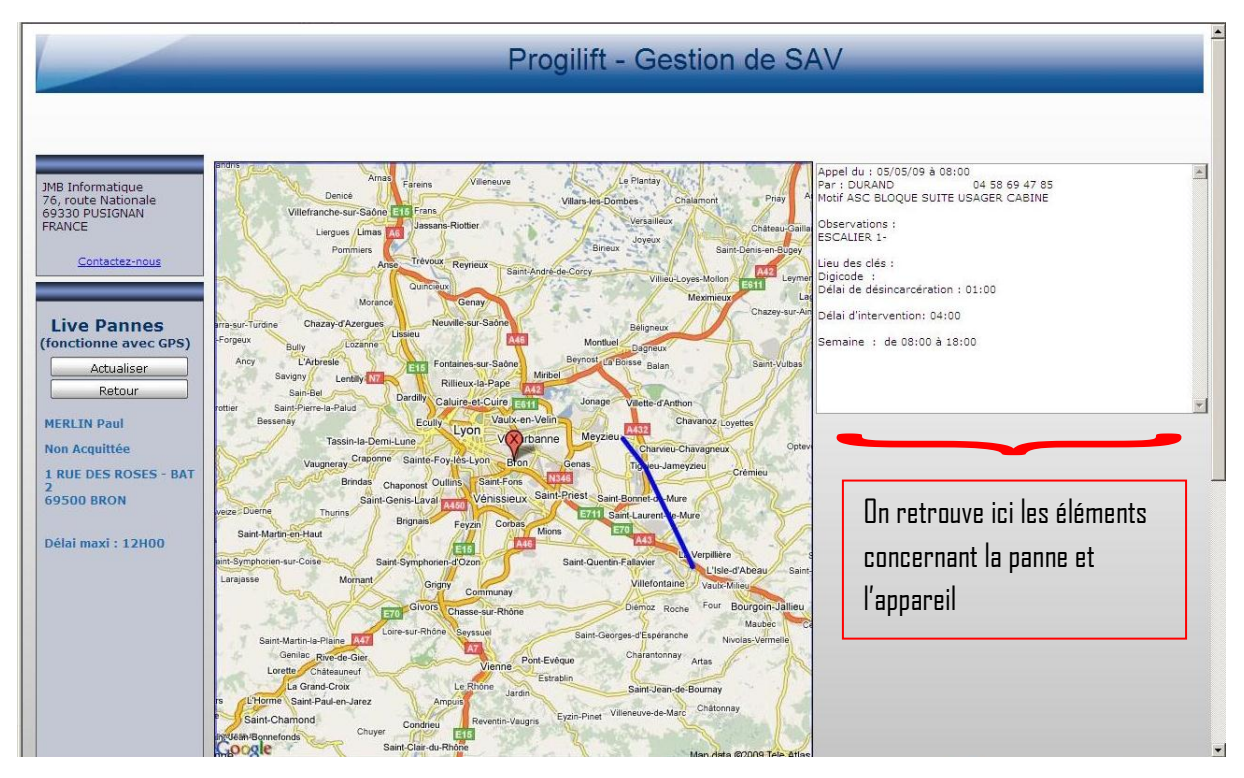

# IV – Gestion des Maintenances

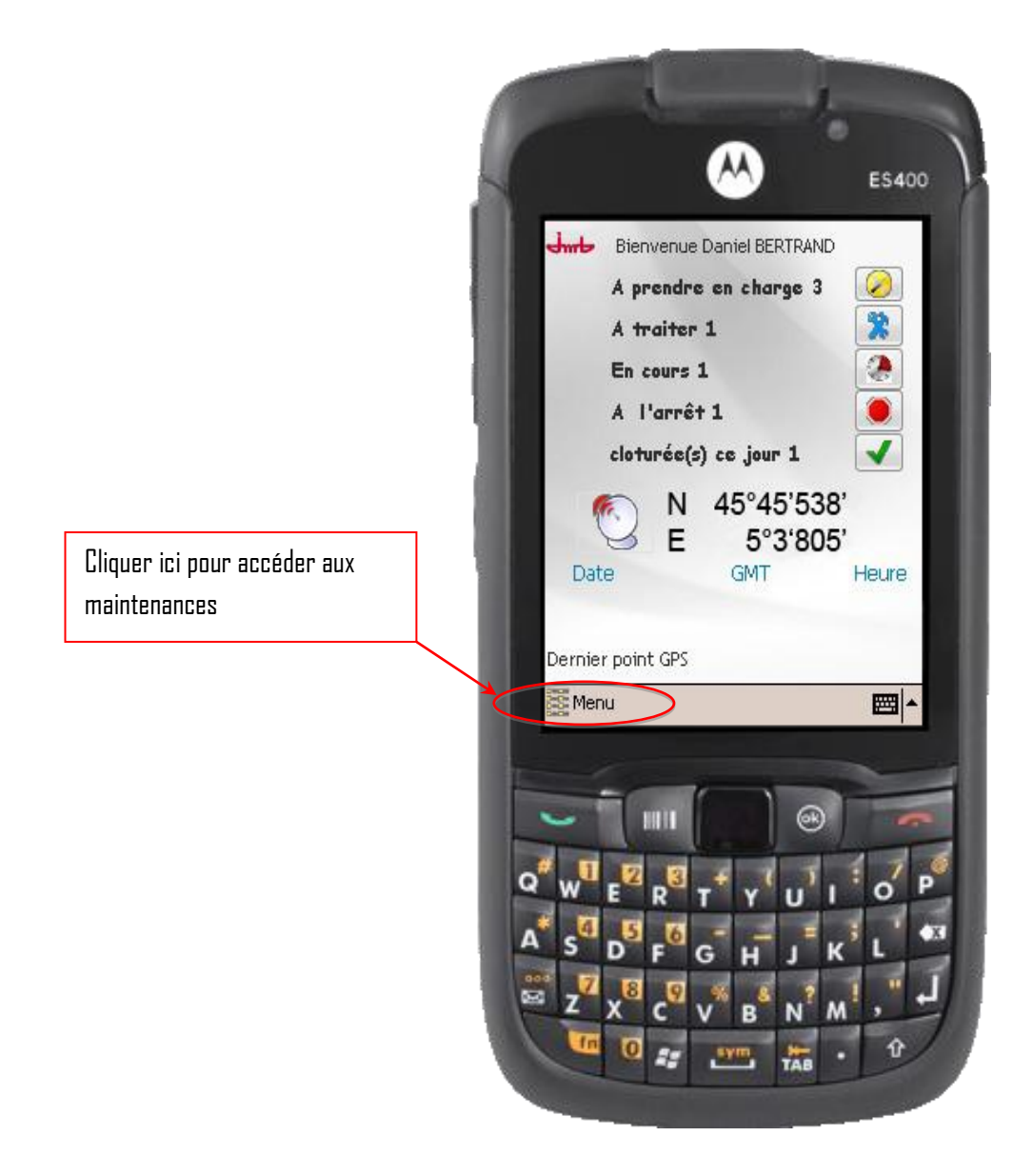

Depuis cette fenêtre, cliquer sur « Menu » puis « Maintenance ».

Comme dans Progilift technique, on retrouve les maintenances périodiques (Maxi 6 semaines) et les maintenances mensuelles (standards).

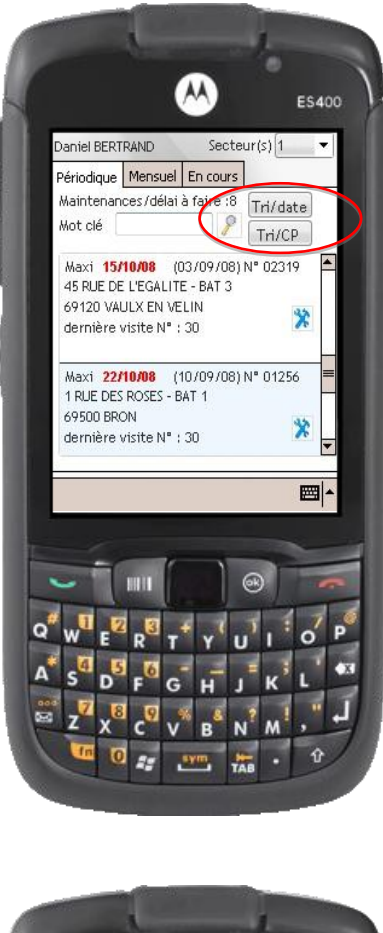

Par défaut les maintenances sont classées par échéance. Il est également possible de classer les maintenances à effectuer par date ou par code postal. Le technicien peut rechercher la maintenance par mot clé puis il clique sur la maintenance qui l'intéresse pour accéder aux différentes données de l'appareil.

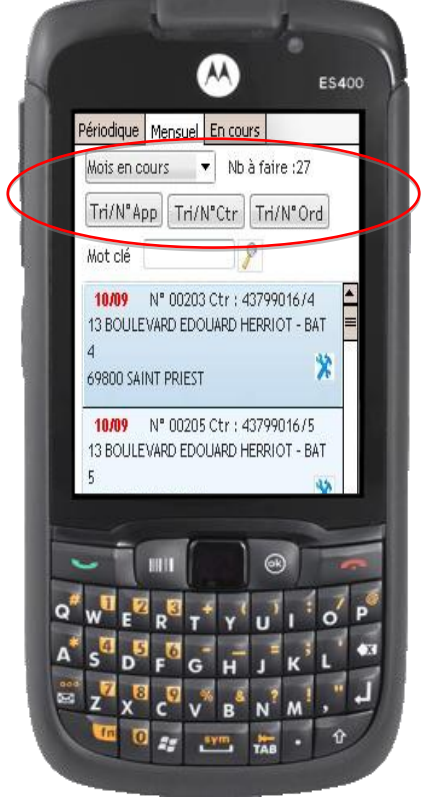

Pour les maintenances mensuelles, celles-ci sont classées par « mois ». Il faut sélectionner le mois souhaité pour faire apparaitre les différentes maintenances.

ll est ensuite possible de les trier par Nº d'appareil, Nº de contrat ou Nº d'ordre.

Dans les deux cas, le technicien doit cliquer sur l'icône pour sélectionner l'appareil. Les entretiens de maintenance non terminé se retrouvent dans l'onglet « En cours ».

#### IV.b - Réalisation des entretiens

Comme pour les interventions, le technicien accède à un espace propre à l'appareil. Dans cet espace il dispose de plusieurs onglets qui lui permettent de consulter toutes les informations.

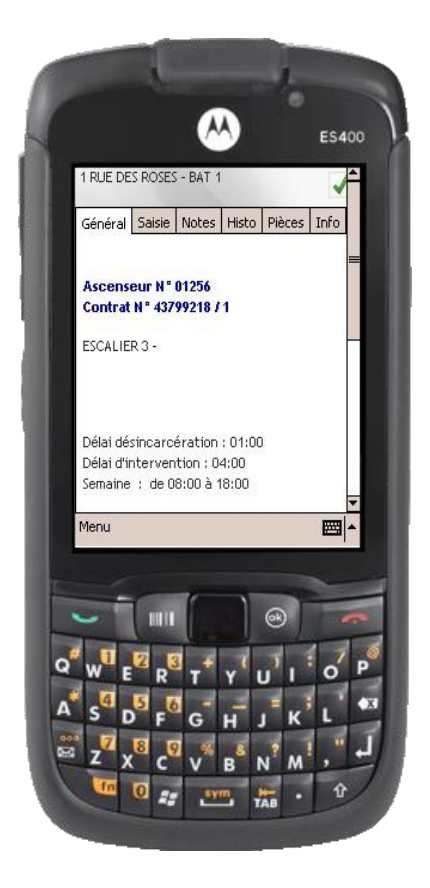

L'onglet « **Général** » reprend les informations essentielles liées à l'appareil, son numéro de contrat, son numéro d'appareil,...

L'onglet « Saisie » permet de réaliser l'entretien de maintenance.

| 14 KU             | E BERTHEL         | .ot      |        |        | 1     |   |
|-------------------|-------------------|----------|--------|--------|-------|---|
| Génér             | al Saisie         | Notes    | Histo  | Pièces | Info  |   |
| Date              | 21/10/0           | 7 31     | Heure  | début  | 14:34 | - |
| Nº de             | e visite          | 1/       | 9 Heur | e fin  |       | I |
|                   | ONTROLE           | CLIIJLU  | 1.3)   | _      |       | 2 |
| F                 | ONCTION           | NEMENT   | EN     |        |       |   |
|                   |                   |          |        |        |       | I |
|                   | EOUVERTU<br>ABINE | JRE DE F | ORTE   |        |       | I |
|                   |                   |          |        |        |       | I |
| V                 | ERIFICATI         | ON DE L  | A      | [      |       | I |
|                   | IGNALISAI         |          |        |        |       |   |
| Menu              |                   |          |        |        |       |   |
|                   |                   |          |        |        |       |   |
| -                 | -                 | T.       |        | 0      | -     |   |
| ~                 |                   | 1        |        | 9      |       |   |
|                   | 21                | 3 +      |        | 5.     | . 7   | P |
| 2″ w              | E N               | - PRO -  |        |        |       |   |
| 2″ w <sup>1</sup> | ER                | T        | YI     |        |       |   |

Lors de cette saisie, le technicien retrouve toutes les étapes de son entretien.

Tout d'abord, il valide la date, l'heure de début et le numéro de visite. Ensuite il lui suffit de suivre les différents points de maintenance. Lorsqu'un point est vérifié, il coche la case validant ainsi son travail.

A la fin de sa visite, il valide l'heure de fin pour terminer son intervention.

Le plan de maintenance utilisé doit auparavant être renseigné au niveau de Progilift Technique. Les informations saisies sur le PDA par le technicien lors des entretiens sont ensuite récupérées et mises à jour dans Progilift Technique. Cette manipulation se fait automatiquement. Dans le cas où une opération de maintenance contient le mot « Sécurité » dans le nom de sa famille. Progilift propose au technicien d'effectuer une visite de sécurité sur les câbles et le parachute.

Dans ce cas, un message lui demande s'il veut saisir les informations du contrôle de sécurité.

A la fin de la saisie, le technicien peut générer une visite 97 ou 98 en notifiant l'état des câbles et du parachute.

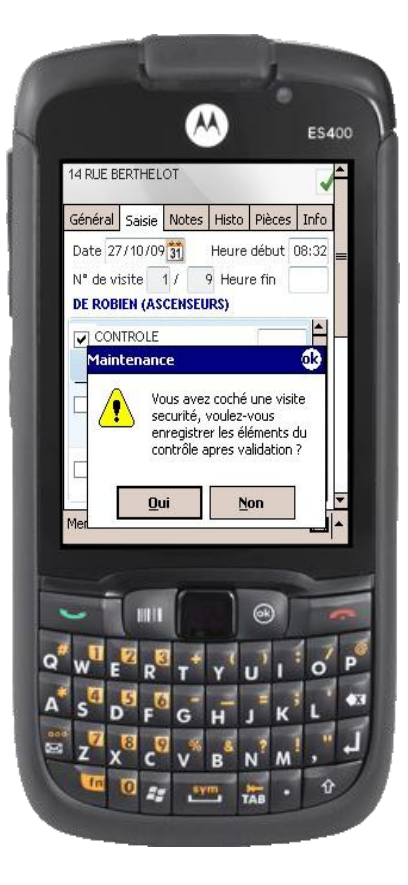

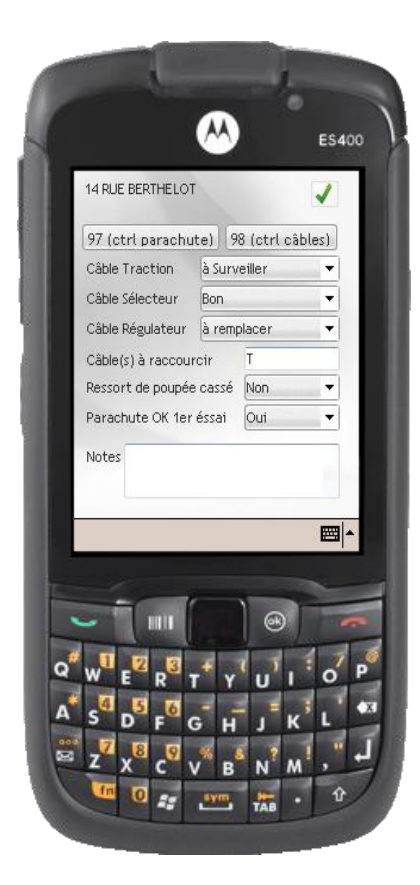

# IV.c – Le module signature

Pour compléter son intervention le technicien peut également saisir un champ « **Notes** » depuis le PDA. Ce champ apparaitra dans le rapport de panne.

Cet onglet sert également pour la signature du client et du technicien.

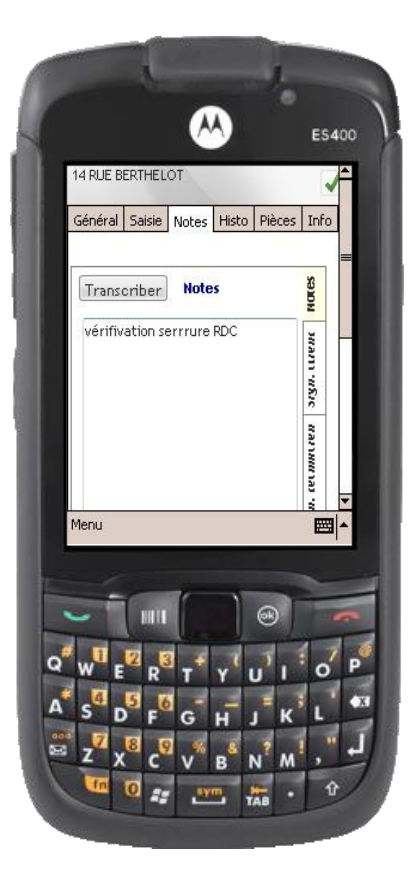

Pour la signature, il faut ouvrir l'onglet signature sur la partie droite de la fenêtre.

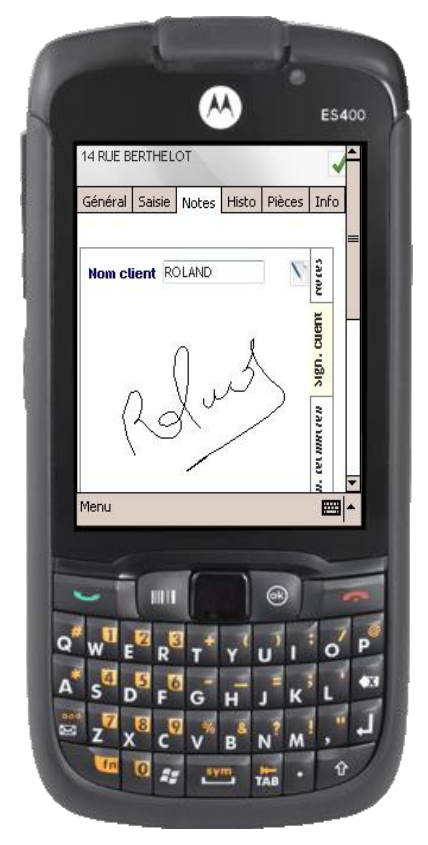

- Sélectionner l'onglet « Sign. Client »
- Renseigner son nom
- Le faire signer directement sur le PDA

Il faut ensuite que le technicien signe également.

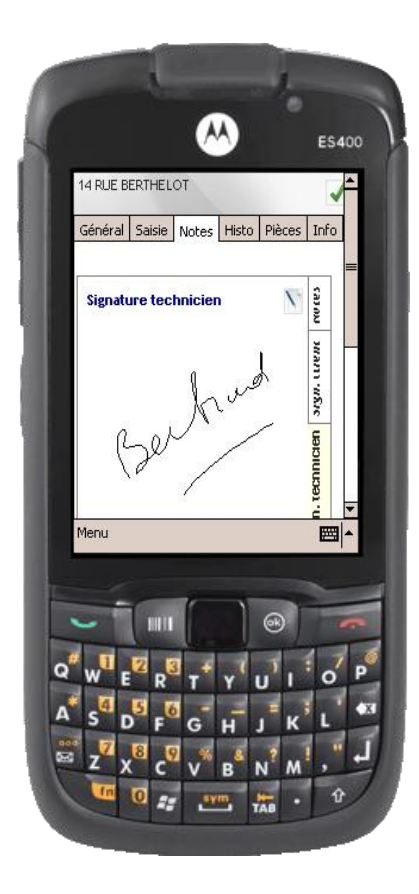

- Sélectionner l'anglet « Sign. Technicien »
- Le nom est renseigné automatiquement
- Signer directement sur le PDA

L'onglet « **Histo** » permet au technicien d'avoir accès à l'ensemble de l'historique de l'appareil, aux visites de maintenance et aux interventions pour panne.

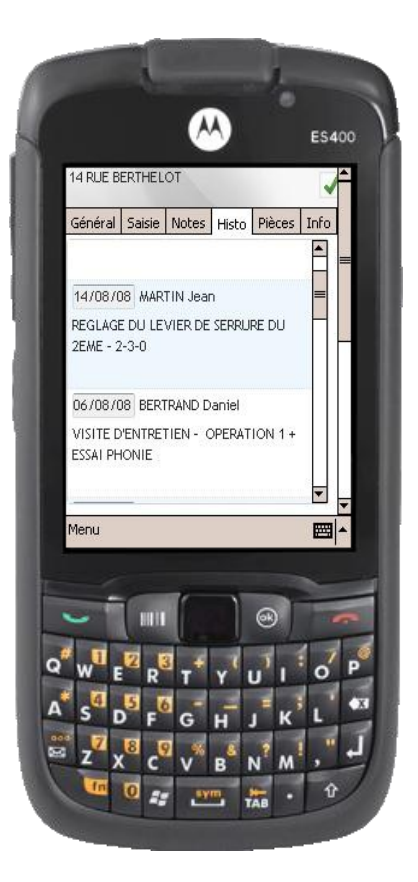

L'onglet « **Pièces** » permet au technicien d'affecter des pièces à un appareil. Pour cela, il peut consulter la bibliothèque de pièces préenregistrées dans Progilift

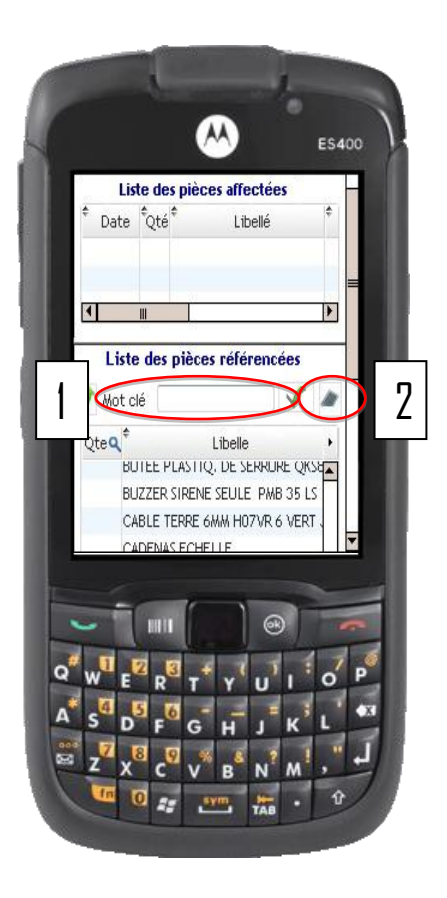

1 - Vous pouvez rechercher une pièce depuis des mots clés.
La liste des pièces correspondant à votre recherche apparait dans la fenêtre du bas.

2 - En cliquant sur l'icône de droite, vous faites apparaitre toutes les pièces.

Lorsque vous effectuez un double clic sur une pièce, la quantité de celle-ci se modifie par un « 1 ».

3 - Quand vous avez sélectionné toutes les pièces désirées, cliquez sur l'icône en forme de flèche pour affectées ces pièces à l'appareil.

4 – Les pièces affectées apparaissent sur la partie haute de la fenêtre.

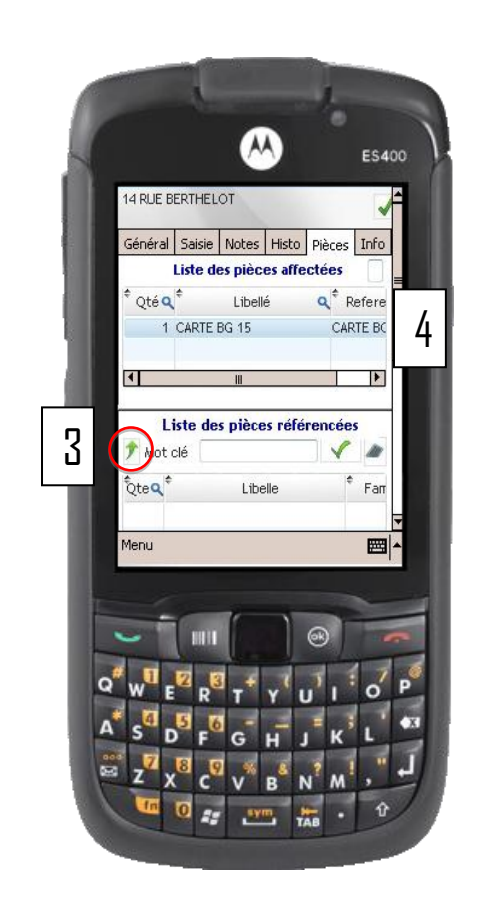

L'onglet « **Infos** » permet au technicien de consulter les informations techniques de l'appareil. Il peut également compléter ou modifier ces données en cliquant sur le bouton « Saisie ». Ces données seront par la suite mises à jour sur Progilift Technique au niveau de la fiche appareil.

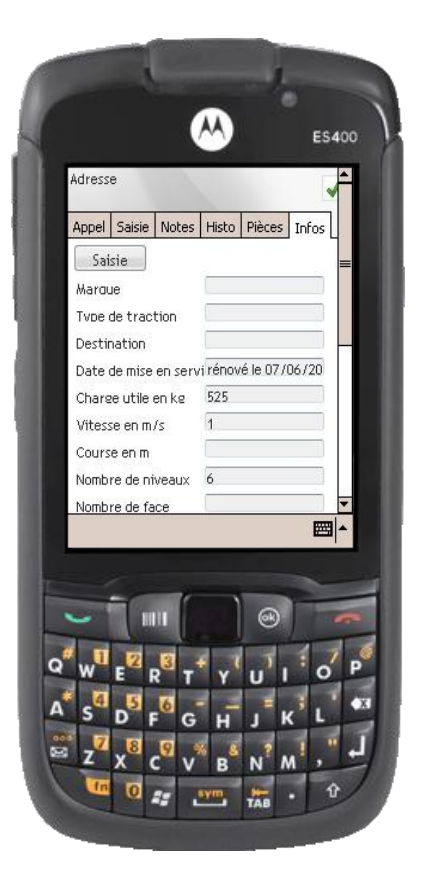

Lorsque l'ensemble des éléments sont saisis, le techniciens valide son entretien. Un message de rapport de panne clôture définitivement la panne.

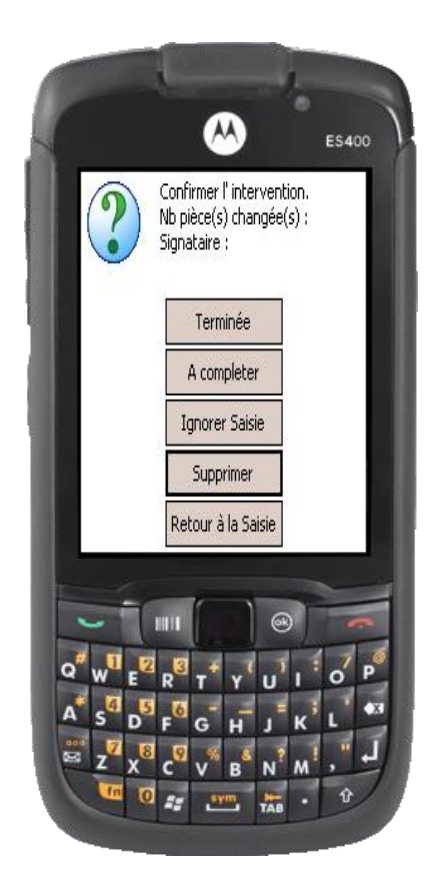

Lors de cette validation, une étape reprend les éléments saisis : nombre de pièces changées, utilisation du module signature et diagnostic de la panne.

A partir de cette étape, le technicien a plusieurs choix :

- « Terminée » : il valide l'entretien

- « A compléter » : il laisse l'appareil en l'état onglet en cours

- « Ignorer Saisie » : il efface l'ensemble des informations saisies lors de la maintenance

- « Supprimer » : il supprime l'entretien en cours
- « Retour à la saisie »

Lorsque le technicien clique sur « Terminée », un message apparait sur l'écran du PDA.

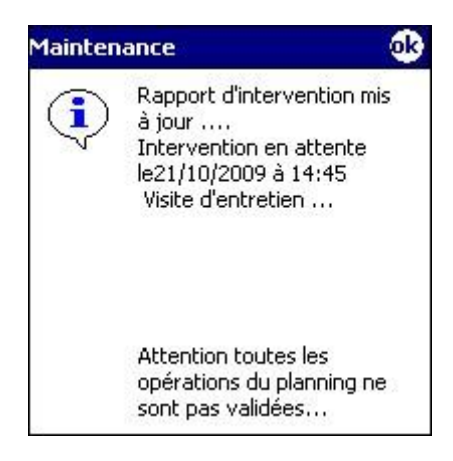

Ce message indique que le rapport de maintenance est édité. Un message supplémentaire peut apparaitre si le technicien n'a pas validé l'ensemble des opérations de maintenance.

# <u> V – Création d'un audit</u>

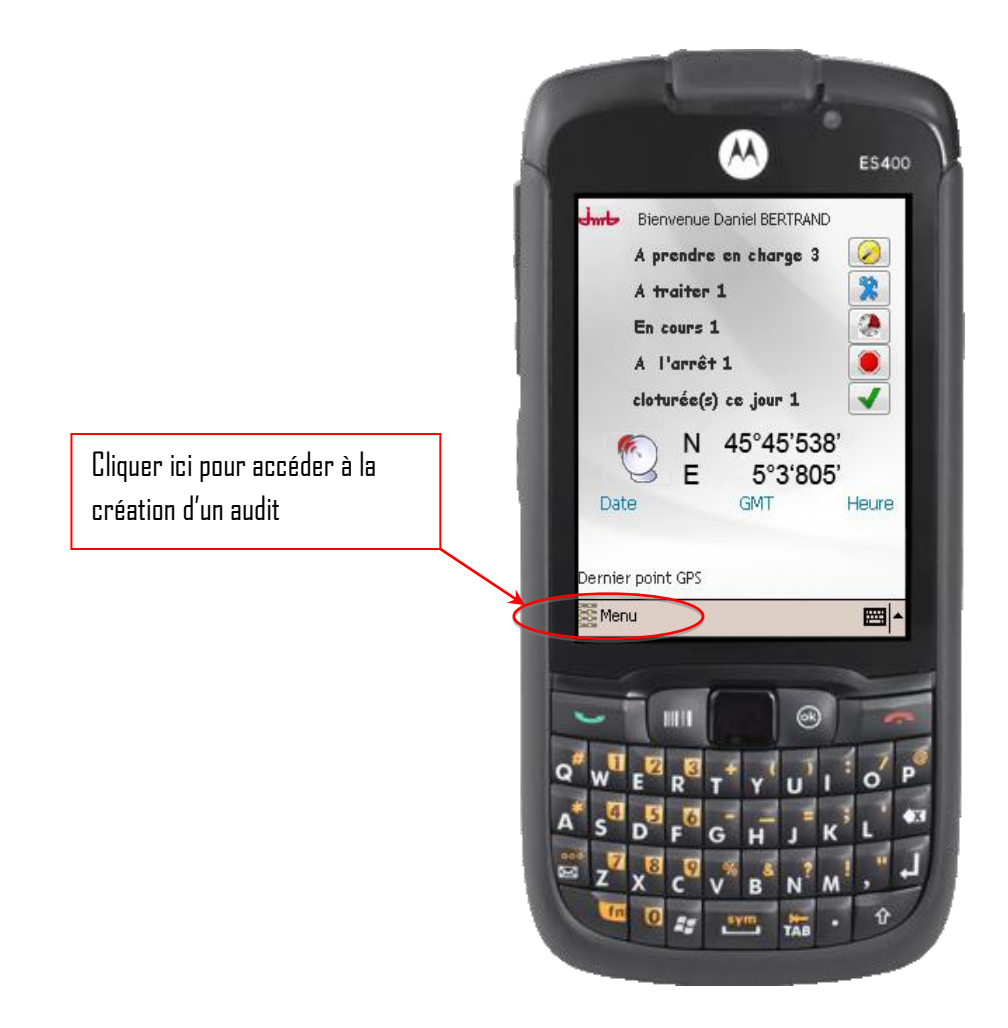

Depuis cette fenêtre, cliquer sur « Menu » puis « Audit ».

Réaliser un « Audit » permet au technicien de consulter les données de l'appareil et de générer une demande d'intervention.

#### V.a – Le choix de l'appareil

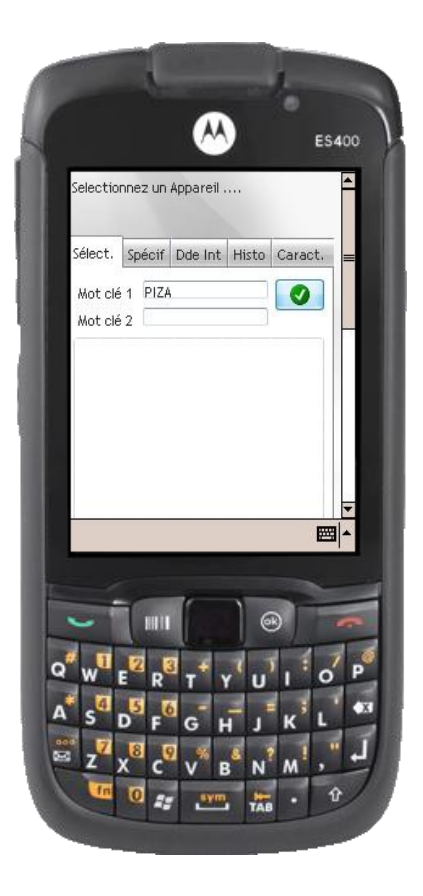

La première étape consiste à rechercher l'appareil sur lequel le technicien souhaite réaliser un Audit.

Pour cela il renseigne un ou deux mots clés puis valide sa recherche

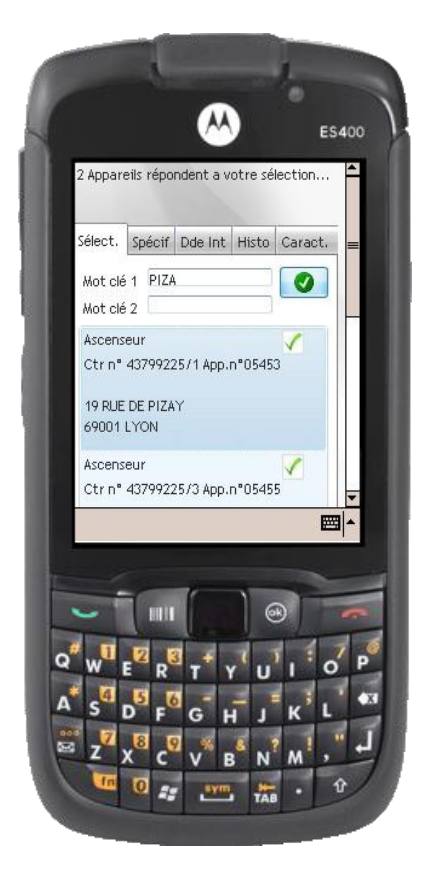

Il sélectionne l'appareil en cliquant sur l'icône. A partir de ce moment il accède à l'ensemble des données de cet appareil.

#### V.b – L'accès aux données

L'onglet « **Spécif** » contient tous les éléments de l'appareil disponible renseigné sous Progilift.

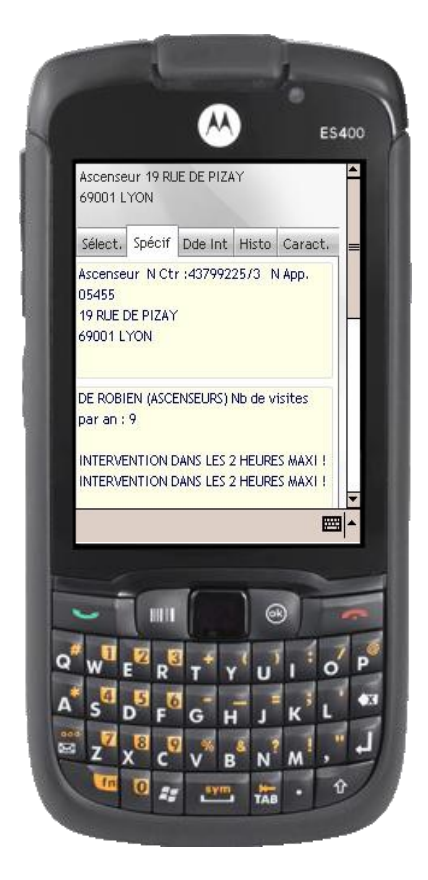

On retrouve les informations de l'appareil avec l'adresse, le N<sup>o</sup> de l'appareil et du contrat, le plan de maintenance associé et les délais d'intervention.

L'onglet « **Histo** » contient les mêmes données que pour les maintenances et les interventions, c'est-à-dire l'ensemble des données passées de l'appareil. Le technicien a ainsi accès à toutes les pannes et à toutes les maintenances effectuées sur l'appareil.

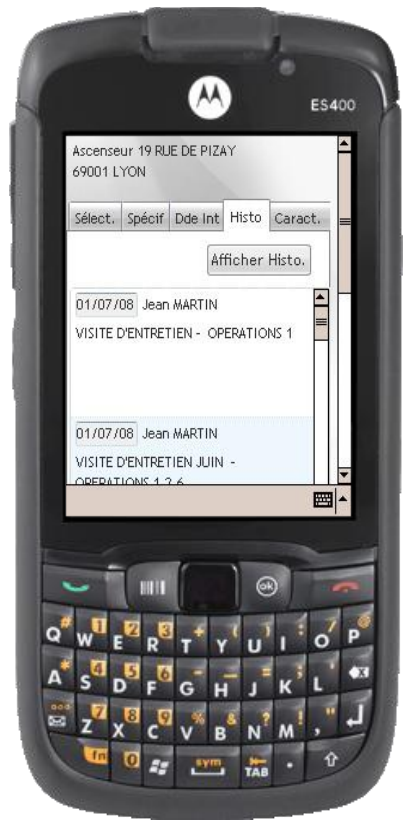

L'onglet « **Caract**. » permet au technicien de consulter les caractéristiques techniques de l'appareil et de les mettre à jour. Les données mises à jour seront automatique synchronisées avec la fiche de l'appareil sur Progilift Technique.

| Saisie Maroue Tvoe de traction Destination Date de mise en servi Charae utile en kg 1500 Vitesse en m/s Course en m 20       | Sélect. Spécif Dde  | e Int Histo Caract | : ] = |
|----------------------------------------------------------------------------------------------------|---------------------|--------------------|-------|
| Maraue Type de traction Destination Date de mise en servi Charee utile en kg 1500 Vitesse en m/s 0.4 Course en m 20          | Saisie              |                    |       |
| Tvpe de traction<br>Destination<br>Date de mise en servi<br>Charee utile en ke 1500<br>Vitesse en m /s 0.4<br>Course en m 20 | Marque              |                    |       |
| Destination<br>Date de mise en servi<br>Charee utile en kg 1500<br>Vitesse en m /s 0.4<br>Course en m 20                     | Type de traction    |                    |       |
| Date de mise en servi<br>Charee utile en kg 1500<br>Vitesse en m/s 0.4<br>Course en m 20                                     | Destination         |                    |       |
| Charee utile en ke 1500<br>Vitesse en m/s 0.4<br>Course en m 20                                                              | Date de mise en ser | ví                 |       |
| Vitesse en m/s 0.4<br>Course en m 20                                                                                         | Charge utile en kg  | 1500               | 1     |
| Course en m 20 🔤 🖉                                                                                                    | Vitesse en m/s      | 0,4                |       |
|                                                                                                    | Course en m         | 20                 |       |
|                                                                                                    |                     |                    |       |

#### V.c - Création d'une demande d'intervention

Lors d'un audit appareil, le technicien peut créer une demande d'intervention sur l'appareil.

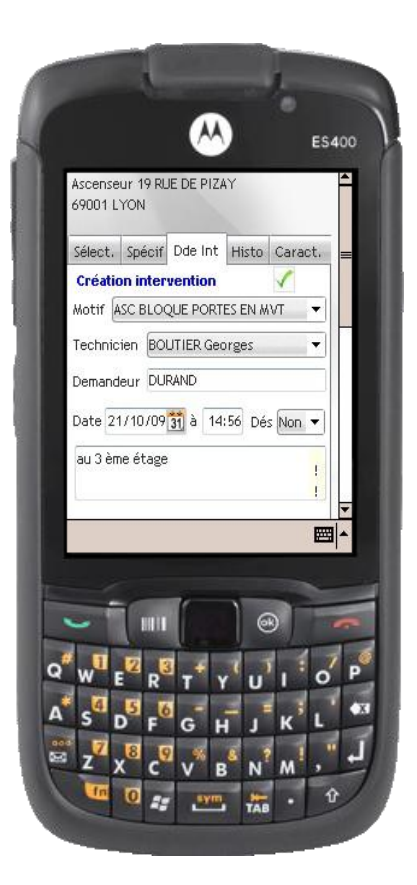

Pour cela, il renseigne le motif de l'intervention, le nom du technicien ainsi que le nom du demandeur. La date et l'heure se mettent à jour automatiquement.

Il peut également notifier si une personne est bloquée dans l'appareil. Enfin, un champ note permet de développer les informations sur la demande d'intervention.

Lorsque la demande est validée, elle apparait dans les pannes à prendre en charge sur la page d'accueil du logiciel.

# <u>VI – Demande de devis</u>

Depuis Progilift, le technicien va pouvoir faire une demande de devis pour un appareil.

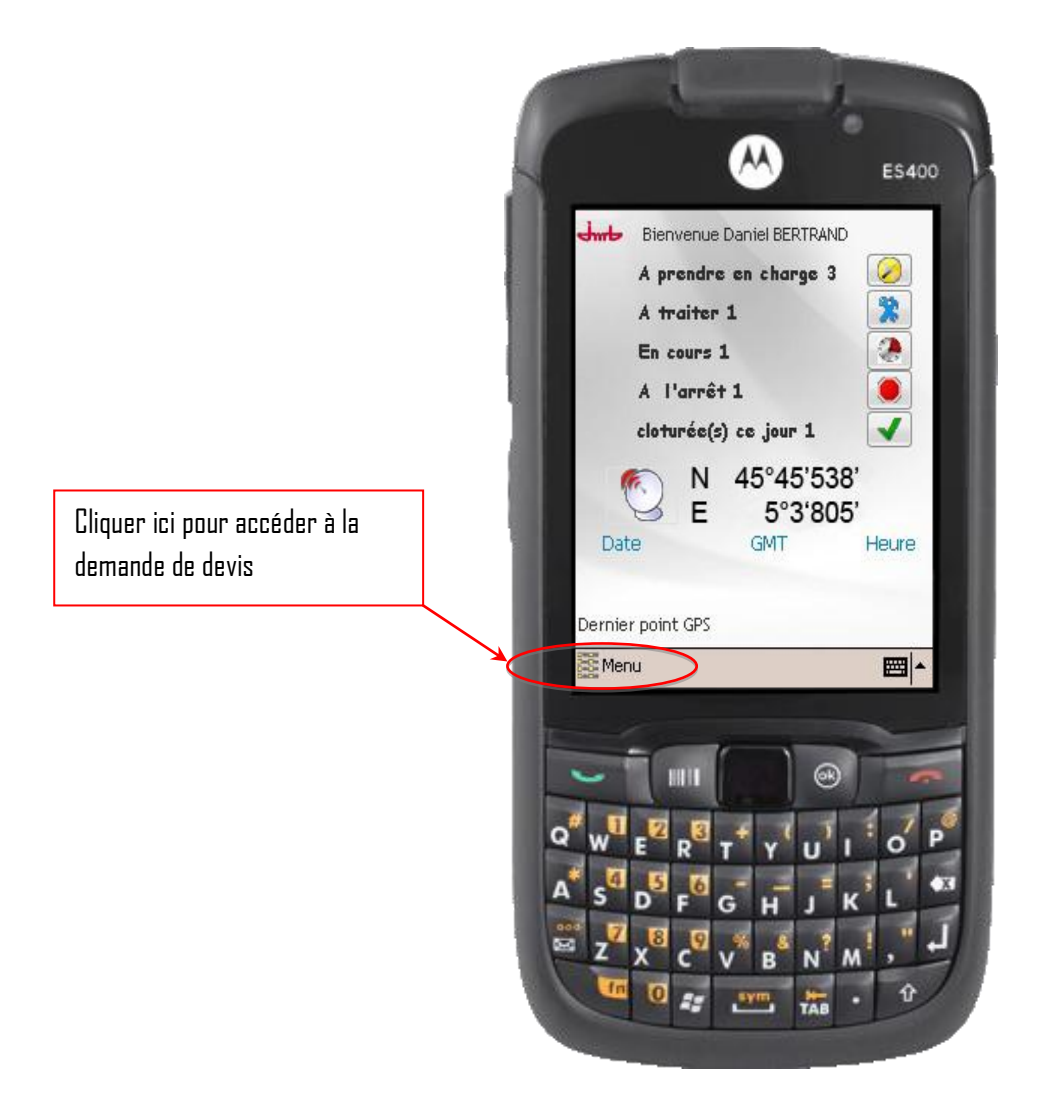

Depuis cette fenêtre, cliquer sur « Menu » puis « Devis ».

Lorsqu'il ouvre la fenêtre, il accède directement au devis en cours.

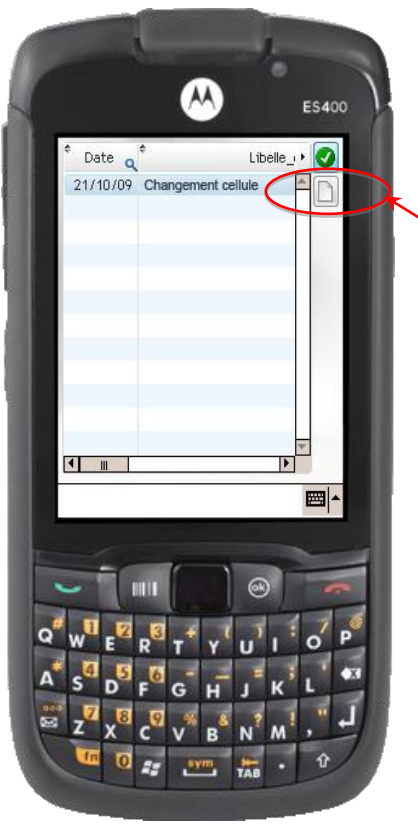

Cliquer ici pour créer une nouvelle demande

Il faut ensuite sélectionner l'appareil pour lequel on réalise la demande.

| appareil non affecté           |                                                      |
|--------------------------------|------------------------------------------------------|
| Type  Date  Type Libellé Notes | Cliquer ici pour accéder à la<br>liste des appareils |
| Annuler 🛇 Valider 🥑            |                                                      |
|                                |                                                      |
|                                |                                                      |
|                                |                                                      |

Rentrez un mot clé pour retrouver l'appareil puis valider la recherche. La liste des appareils correspondant à votre recherche apparait. Sélectionnez celui qui vous convient.

| 43799017 6 Ascenseur 4 RUE LAMOT<br>43799017 1 Ascenseur 6 RUE LAMOT<br>43799017 2 Monte charge 14 RUE LAMOT<br>43799017 3 Ascenseur 8 RUE LAMOT<br>43799017 4 Ascenseur 10 RUE LAMO<br>43799017 5 Ascenseur 12 RUE LAMO<br>43799017 7 Monte charge 16 RUE LAMO                                                                                                    | Numero Q | Îndio | ¢ Type O     | ¢ Adresse   |
|----------------------------------------------------------------------------------------------------|----------|-------|--------------|-------------|
| 43799017         1         Ascenseur         6 RUE LAMOT           43799017         2         Monte charge 14 RUE LAMOT           43799017         3         Ascenseur         8 RUE LAMOT           43799017         3         Ascenseur         10 RUE LAMOT           43799017         4         Ascenseur         10 RUE LAMOT           43799017         5         Ascenseur         12 RUE LAMOT           43799017         7         Monte charge 16 RUE LAMOT           43799017         7         Monte charge 16 RUE LAMOT | 43799017 | 6     | Ascenseur    | 4 RUE LAMOT |
| 43799017 2 Monte charge 14 RUE LAMC<br>43799017 3 Ascenseur 8 RUE LAMC<br>43799017 4 Ascenseur 10 RUE LAMC<br>43799017 5 Ascenseur 12 RUE LAMC<br>43799017 7 Monte charge 16 RUE LAMC<br>1                                                                                                    | 43799017 | 1     | Ascenseur    | 6 RUE LAMOT |
| 43799017 3 Ascenseur 8 RUE LAMO<br>43799017 4 Ascenseur 10 RUE LAMO<br>43799017 5 Ascenseur 12 RUE LAMO<br>43799017 7 Monte charge 16 RUE LAMO                                                                                                    | 43799017 | 2     | Monte charge | 14 RUE LAMO |
| 43799017 4 Ascenseur 10 RUE LAMC<br>43799017 5 Ascenseur 12 RUE LAMC<br>43799017 7 Monte charge 16 RUE LAMC<br>1 11 11 11 11 11 11 11 11 11 11 11 11 1                                                                                                    | 43799017 | 3     | Ascenseur    | 8 RUE LAMO  |
| 43799017 5 Ascenseur 12 RUE LAWG<br>43799017 7 Monte charge 16 RUE LAWG                                                                                                    | 43799017 | 4     | Ascenseur    | 10 RUE LAMO |
| 43799017 7 Monte charge 16 RUE LAWG                                                                                                    | 43799017 | 5     | Ascenseur    | 12 RUE LAMO |
|                                                                                                    | 43799017 | 7     | Monte charge | 16 RUE LAMO |
|                                                                                                    | 1        |       | -            |             |
|                                                                                                    |          |       |              |             |

Renseigner ensuite les éléments de la demande.

|         |                                         | E\$400 |
|---------|-----------------------------------------|--------|
| 6 RUE L | AMOTHE                                  | 47     |
| Interve | enant                                   | •      |
| Туре    |                                         | •      |
| Date    | 21/10/09 31 Heure                       | 15:02  |
| Libellé | MODIF ECLAIRAGE                         |        |
| Notes   | Devis pour changement de<br>l'éclairage | *      |
| Annu    | ler 🔕 🛛 Valider                         |        |
|         |                                         |        |
|         |                                         |        |

L'adresse de l'appareil se met automatiquement à jour. Le technicien devra par la suite renseigner :

- Le nom de l'intervenant
- Le type de devis
- La date et l'heure
- Le libellé du devis

ll disposera également d'un champ note pour détailler sa demande.

Par la suite, il lui faudra valider sa demande.

Lorsque la demande de devis est enregistrée, un message prévient le technicien de la validation de celle-ci

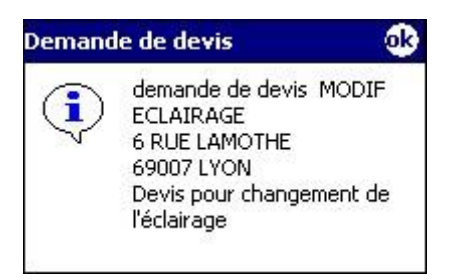

Progilift lui propose alors d'envoyer un mail à l'intervenant afin que celui-ci puisse en être informé.

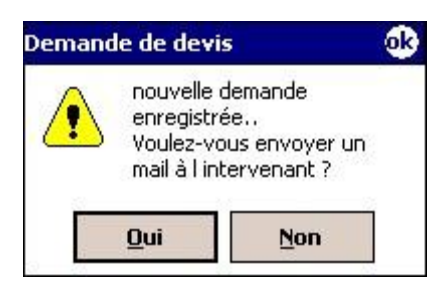

Dans tous les cas la demande de devis sera reprise dans Progilift Devis.

Le technicien retrouve son devis avec les autres devis « en cours ».

|        |          | ا                                                                    |                                                                                                  | E\$400    |
|--------|----------|----------------------------------------------------------------------|--------------------------------------------------------------------------------------------------|-----------|
|        | * Date o | *                                                                    | Libelle_                                                                                         | •         |
|        | 21/10/09 | Changement<br>MODIF ECLAI                                            | cellule<br>RAGE                                                                                  | 5         |
|        |          |                                                                      |                                                                                                  |           |
|        |          |                                                                      |                                                                                                  |           |
|        | _        |                                                                      |                                                                                                  |           |
|        |          |                                                                      |                                                                                                  |           |
|        |          |                                                                      |                                                                                                  |           |
| н.     |          |                                                                      |                                                                                                  |           |
|        |          |                                                                      |                                                                                                  | <b> </b>  |
|        |          |                                                                      |                                                                                                  |           |
|        | 1        |                                                                      |                                                                                                  |           |
|        |          |                                                                      | 8                                                                                                | -         |
|        |          |                                                                      | ) @)                                                                                             |           |
| 0      |          | R <sup>3</sup> T <sup>+</sup> Y                                      | · · · · ·                                                                                        |           |
| Q 4    |          | R <sup>SI</sup> T <sup>+</sup> Y<br>F <sup>SI</sup> G <sup>-</sup> H | е<br>С<br>С<br>С<br>С<br>С<br>С<br>С<br>С<br>С<br>С<br>С<br>С<br>С<br>С<br>С<br>С<br>С<br>С<br>С |           |
| 8 > 0. |          |                                                                      | ®<br>1<br>1<br>1<br>1<br>1<br>1<br>1<br>1<br>1<br>1<br>1<br>1<br>1<br>1<br>1<br>1<br>1<br>1<br>1 | ÷ • • • • |

# <u>VII – Progiweb – Accès Clients : Une preuve de qualité</u>

## VII.a – Présentation

Ce système propose à vos clients d'accéder à leur parc d'appareils et de visualiser l'état de chaque appareil. Pour chacun de vos clients, vous allez affecter un Login web ainsi qu'un mot de passe, renseignés dans Progilift Technique au niveau de la fiche client. C'est grâce à ces identifiants que vos clients vont pouvoir se connecter au site.

| Fiche CLIENT                                                   |                                                                                                    |                                                                                                    |               |
|----------------------------------------------------------------|----------------------------------------------------------------------------------------------------|----------------------------------------------------------------------------------------------------|---------------|
| Général Comptable Divers REGIE DESJARDINS                      | Parc Appareils                                                                                           | CA contrat actif :18620<br>CA contrat passif :1178                                                                                                    |               |
| Site d'accès client                                            | * N" de<br>Contrat                                                                                       | Adresse 🔍 CP                                                                                                    | + Ville 🔸     |
| Wot de passe (DED1<br>○ Entretiens<br>○ Db, commer<br>○ Pannes | 43799016 1 Ascense 13 B<br>43799016 2 Ascense 13 B<br>43799016 3 Ascense 13 B                            | BOULEVARD EDOUARD HERRIOT - BAT 8 69800 SAINT PRIES<br>BOULEVARD EDOUARD HERRIOT - BAT 2 69800 SAINT PRIES<br>BOULEVARD EDOUARD HERRIOT - BAT 3 69800 SAINT PRIES                                               | л 🔀<br>л<br>л |
| V En cours                                                     | 43799016 4 Ascense 13 B<br>43799016 5 Ascense 13 B<br>43799016 6 Ascense 13 B<br>43799016 6 Ascense 13 B | BOULEVARD EDOUARD HERRIOT - BAT 4 69800 SAINT PRIES<br>BOULEVARD EDOUARD HERRIOT - BAT 5 69800 SAINT PRIES<br>BOULEVARD EDOUARD HERRIOT - BAT 6 69800 SAINT PRIES                                               | т<br>т<br>т   |
| Administrez vous-même les codes de vos                         | 43799016 7 Ascense 13 B<br>43799016 8 Ascense 13 B<br>43799213 1 Ascense 47 R<br>43799223 2 Ascense 47 R | BOULE VARD EDOUARD HERRIOT - BAT 7 69800 SAINT PRIES           BOULE VARD EDOUARD HERRIOT - BAT 1 69800 SAINT PRIES           RUE HENRI GORJUS         69004 LYON           RUE HENRI GORJUS         69004 LYON | T             |
| clients                                                        | 43799224 1 Ascense 57 R<br>43799224 2 Ascense 57 R<br><                                                  | RUE ROBERT 69003 LYON<br>RUE ROBERT 69003 LYON                                                                                                    |               |
|                                                                | Gestionnaires                                                                                            | ouveau 🗋 Modifier 🔏 Supprimer 🗕                                                                                                    |               |
|                                                                | Nom Q <sup>e</sup> Prenc                                                                                 | nom Q <sup>i€</sup> Email Q                                                                                                    | Mot passe 🗤 🔨 |
|                                                                |                                                                                                    |                                                                                                    |               |
|                                                                |                                                                                                    |                                                                                                    |               |
| Devis                                                          | <                                                                                                    |                                                                                                    | >             |

Les codes sont à saisir sur la page d'accueil du site : <u>www.progilift.fr/online</u>

| Progilift - Suivi de la maintenance | < |
|-------------------------------------|---|
| Société                             |   |
| Login Confirme:<br>Mot de passe     |   |
|                                     |   |
|                                     |   |
|                                     | ~ |

Votre client accède directement sur la page où est référencé l'ensemble de son parc appareil. Chaque ligne correspond à un appareil et à un numéro de contrat.

|               |                            | Progilift - Suivi de la maintenance         |                     |
|---------------|----------------------------|---------------------------------------------|---------------------|
|               |                            |                                             |                     |
|               | Ascenseur<br>N° 43799218/2 | 1 RUE DES ROSES - BAT 1<br>69500 BRON       | 🔎 🗶 🛸 🍧             |
|               | Ascenseur<br>Nº 43799218/1 | 1 RUE DES ROSES - BAT 1<br>69500 BRON       | 🔎 🛠 🗞               |
|               | Ascenseur<br>Nº 43799218/3 | 1 RUE DES ROSES - BAT 2<br>69500 BRON       | <i>₽</i> <b>%</b> Q |
| Bienvenue à : | Ascenseur<br>Nº 43799218/4 | 1 RUE DES ROSES - BAT 2<br>69500 BRON       | ه 🛠 🔍               |
| REGIE DU PARC | Ascenseur<br>Nº 43798216/1 | 55 AVENUE DU MARECHAL DE SAXE<br>69003 LYON | <i>₽</i> 🛠 Q        |
|               | Ascenseur<br>Nº 43798216/2 | 55 AVENUE DU MARECHAL DE SAXE<br>69003 LYON | <i>♀</i> ≭ ∞        |
|               | Ascenseur<br>Nº 43799217/3 | 21 RUE PASTEUR<br>69200 VENISSIEUX          | <i>₽</i> 🛠 Q        |
|               | Ascenseur<br>Nº 43799217/5 | 21 RUE PASTEUR - BAT A<br>69200 VENISSIEUX  | ه 🛠 🔍               |
|               | Ascenseur<br>Nº 43799217/1 | 21 RUE PASTEUR - BAT B<br>69200 VENISSIEUX  | ه 🛠 🔍               |
|               | Ascenseur<br>Nº 43799217/2 | 21 RUE PASTEUR - BAT C<br>69200 VENISSIEUX  | <i>♀</i> ★ ∞        |
|               |                            |                                             |                     |
|               |                            |                                             |                     |
|               |                            |                                             |                     |

Trois éléments visuels sont cliquables :

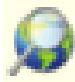

99 : Permet une géo localisation de l'appareil

: Permet à votre client d'accéder à l'ensemble des opérations maintenance et des interventions effectuées sur l'appareil

ermet d'accéder aux éléments techniques de l'appareil

## VII.b – Suivi des opérations

En ouvrant la page de suivi des opérations votre client va pouvoir avoir un aperçu de l'ensemble des interventions effectuées sur l'appareil.

De manière distincte, il pourra consulter les opérations de maintenance et la liste des interventions. Pour chacune des opérations, il va pouvoir éditer le rapport émis à la fin de l'intervention

|                                                      | Progili                                                                                                    | ft - Suivi de la maintenar                                                                                                    | ice                                 |
|------------------------------------------------------|----------------------------------------------------------------------------------------------------|----------------------------------------------------------------------------------------------------|-------------------------------------|
| Maintenance Contrôle                                 | Intervention         Desincarcération           Liste des opérations de maintenance         10/09/08           VISITE D'ENTRETIEN - OPERATION 1 - ESSA         20/07/08           12/08/08         VISITE D'ENTRETIEN - OPERATION 1 - ESSA           08/07/08         VISITE D'ENTRETIEN - OPERATION 1 - ESSA           08/07/08         VISITE D'ENTRETIEN - OPERATIONS 1.2.6 E           28/05/08         REMISE EN SERVICE ET REGLAGE DU TELEPHON           14/05/08         VISITE D'ENTRETIEN - OPERATIONS 1.7 PH           11/04/08         CONTROLE DE PARACHUTE - · ·           11/04/08         CONTROLE DE PARACHUTE - · ·           11/04/08         CONTROLE DE CABLES - · | Liste des interventions<br>SUVERS/ AUTRES - CORPS ETRANGER - NETTOY<br>OTTE CABINE - PLATINE PORTE - NETTOYAGE<br>OTTE CABINE - PLATINE PORTE - NETTOYAGE<br>OTTE CABINE - PLATINE PORTE - NETTOYAGE<br>OTTE CABINE - PLATINE PORTE - NETTOYAGE<br>OTTE CABINE - PLATINE PORTE - NETTOYAGE<br>OTTE CABINE - PLATINE PORTE - NETTOYAGE<br>OTTE CABINE - PLATINE PORTE - NETTOYAGE<br>OTTE CABINE - PLATINE PORTE - NETTOYAGE<br>OTTE CABINE - PLATINE PORTE - NETTOYAGE<br>OTTE CABINE - PLATINE PORTE - NETTOYAGE | Edition des rapports d'intervention |
| type de<br>planning :TYPE1<br>Retour liste Appareils | Liste des<br>maintenances                                                                                                    | Liste des<br>interventions                                                                                                    | -                                   |

Cette édition de rapport reprend l'ensemble des éléments de l'intervention. Il rappelle également les engagements qualité que vous avez pris.

|                                                                                                    | Progilift - Suivi de la maintenance |
|----------------------------------------------------------------------------------------------------|-------------------------------------|
| 1 RUE DES ROSES -<br>BAT 1<br>69500 BRON<br>Ascenseur<br>type de<br>planning :TYPE1<br>Retour liste Inter. | Fiche détaillée d'une Intervention  |
|                                                                                                    |                                     |

## VII.c - Informations techniques

En ouvrant cette page, votre client va accéder à l'ensemble des données techniques de l'appareil. Il va ainsi pouvoir consulter l'état des câbles, des ressorts de poupée et des parachutes.

|                            |                         | Progilift -            | Suivi de la maintenance                          |
|----------------------------|-------------------------|------------------------|--------------------------------------------------|
|                            | Ascenseur               | type de planning :TYPL | (Circuez pour visualiser le plan de maintenance) |
|                            | Marque                  |                        | Manoeuvre marque/type                            |
|                            | Type de traction        |                        | Porte cabine marque/type                         |
|                            | Destination             |                        | Porte pelière                                    |
|                            | Date de mise en service |                        | Cellules marque/type                             |
|                            | Charge utile en kg      | 1000                   | Tel ML marque/type                               |
| 1 RUE DES ROSES -<br>BAT 1 | Vitesse en m/s          | 0.50                   | Type éclairage                                   |
| 69500 BRON                 | Course en m             | 27                     | Moteur mque/type/puissanc                        |
|                            | Nombre de niveaux       | 9                      | Type indicateur                                  |
| Retour liste Annaroils     | Nombre de face          |                        | Attestation de TVA                               |
|                            | Machinerie              |                        | Dépannage Week End NEANT                         |
|                            | Organes de sécurité     |                        |                                                  |
|                            | Câble de traction Bon   | Ressort de poupée      | e cassé                                          |
|                            | Câble de Régulateur Bon | Parachute OK au 1      | er essai Oui                                     |
|                            | Câble de sélecteur      | Câble(s) à raccour     | dr 🛛 🔄 🛛 🖉 Üliquer ici pour accéder au           |
|                            |                         |                        | planning de maintenance                          |

Votre client pourra, par le biais de cette page, voir l'ensemble des visites de maintenance prévues pour l'appareil avec pour chaque visite les éléments contrôlés.

|                                    | Progilift - Suivi de la maintenance                                                                                                    | × |
|------------------------------------|----------------------------------------------------------------------------------------------------|---|
|                                    |                                                                                                    |   |
|                                    | Détail du planning :TYPE1 Deniere visite effectuée le 10/09/2008 Visite N° 3                                                                                                    |   |
|                                    | B <sup>CD</sup> <u>TYPE1</u><br>8 <sup>CD</sup> <u>Visite № 1</u><br>8 <sup>CD</sup> Visite № 2                                                                                                    |   |
|                                    | Cisite N° 3  Cisite N° 3  Cisite N° 4  Cisite N° 4  Cisite N° 4  Cisite N° 4  Cisite N° 4  Cisite N° 4  Cisite N° 4  Cisite N° 4  Cisite N° 4  Cisite N° 4  Cisite N° 4  Cisite N° 4  Cisite N° 4  Cisite N° 4  Cisite N° 4  Cisite N° 4  Cisite N° 4  Cisi |   |
| 1 RUE DES ROSES -                  | CONTROLE DES FINS DE COURSE BAS<br>NETTOYAGE ET VERIFICATION DE LA CAME MOBILE                                                                                                    |   |
| 69500 BRON                         | <ul> <li>NETTOYAGE SERRURES ET REGLAGE DEVEROUILLAGE. VERIFICATION DES FERMES-PORTES</li> <li>REOUVERTURE DE PORTE CABINE</li> <li><u>S0001/5</u></li> </ul>                                                                                                    |   |
| RetourFiche technique              |                                                                                                    |   |
| + pour dérouler<br>- pour enrouler | VERIFICATION DE LA SIGNALISATION, VERIFICATION DE LA SIGNALISATION, VERIFICATION DE TOUS LES NIVEAUX D'HUILE ET GRAISSAGE VERIFICATION DE SOARNITURES ET DE L'ENS-EMBLE DU FREIN, VERIFICATION ET REGLAGE DE L'OPERATEUR: MECANIQUE ET ELECTRIQUE, VERIFICATION ET REGLAGES COULISSEAUX PORTE-CABINE,                                                                                                    |   |
|                                    | P         ✓ Visite № 4           0         ✓ Visite № 5           0         ✓ Visite № 6           0         ✓ Visite № 7           0         ✓ Visite № 8           0         ✓ Visite № 9           0         ✓ Visite № 9                                                                                                    |   |
|                                    |                                                                                                    |   |

IMPORTANT : Ce site est uniquement un site consultatif, vos clients ne pourront ni rentrer en contact avec vous, ni modifier les éléments saisis dans les champs textes.